## 

# **Newer Cisco SBA Guides Available**

This guide is part of an older series of Cisco Smart Business Architecture designs. To access the latest Cisco SBA Guides, go to http://www.cisco.com/go/sba

Cisco strives to update and enhance SBA guides on a regular basis. As we develop a new series of SBA guides, we test them together, as a complete system. To ensure the mutual compatibility of designs in Cisco SBA guides, you should use guides that belong to the same series.

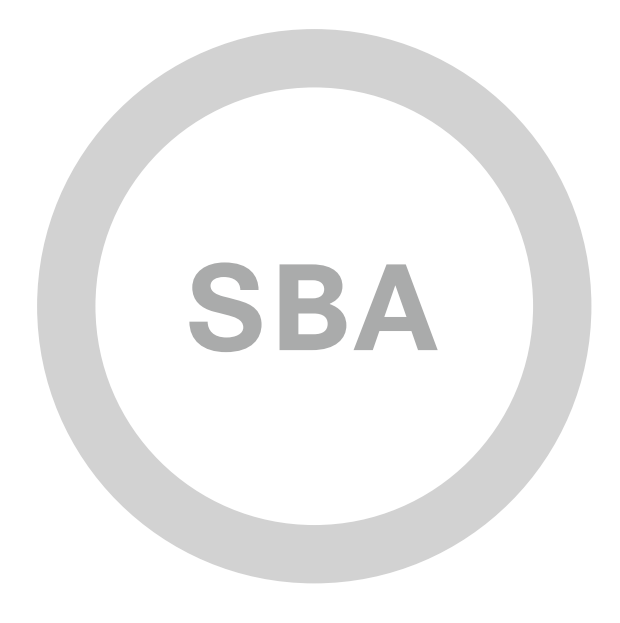

## VCS and UCM Video Integration Deployment Guide

SBA

MIDSIZE

COLLABORATION

### SMART BUSINESS ARCHITECTURE

February 2012 Series

## Preface

## **Who Should Read This Guide**

This Cisco® Smart Business Architecture (SBA) guide is for people who fill a variety of roles:

- Systems engineers who need standard procedures for implementing solutions
- Project managers who create statements of work for Cisco SBA implementations
- Sales partners who sell new technology or who create implementation
   documentation
- Trainers who need material for classroom instruction or on-the-job training

In general, you can also use Cisco SBA guides to improve consistency among engineers and deployments, as well as to improve scoping and costing of deployment jobs.

### **Release Series**

Cisco strives to update and enhance SBA guides on a regular basis. As we develop a new series of SBA guides, we test them together, as a complete system. To ensure the mutual compatibility of designs in Cisco SBA guides, you should use guides that belong to the same series.

All Cisco SBA guides include the series name on the cover and at the bottom left of each page. We name the series for the month and year that we release them, as follows:

#### month year Series

For example, the series of guides that we released in August 2011 are the "August 2011 Series".

You can find the most recent series of SBA guides at the following sites:

Customer access: http://www.cisco.com/go/sba

Partner access: http://www.cisco.com/go/sbachannel

### **How to Read Commands**

Many Cisco SBA guides provide specific details about how to configure Cisco network devices that run Cisco IOS, Cisco NX-OS, or other operating systems that you configure at a command-line interface (CLI). This section describes the conventions used to specify commands that you must enter.

Commands to enter at a CLI appear as follows:

configure terminal

Commands that specify a value for a variable appear as follows:

ntp server 10.10.48.17

Commands with variables that you must define appear as follows:

#### class-map [highest class name]

Commands shown in an interactive example, such as a script or when the command prompt is included, appear as follows:

#### Router# enable

Long commands that line wrap are underlined. Enter them as one command:

wrr-queue random-detect max-threshold 1 100 100 100 100 100

100 100 100

Noteworthy parts of system output or device configuration files appear highlighted, as follows:

interface Vlan64

ip address 10.5.204.5 255.255.25.0

### **Comments and Questions**

If you would like to comment on a guide or ask questions, please use the forum at the bottom of one of the following sites:

Customer access: http://www.cisco.com/go/sba

Partner access: http://www.cisco.com/go/sbachannel

An RSS feed is available if you would like to be notified when new comments are posted.

## Table of Contents

| What's In This SBA Guide | 1 |
|--------------------------|---|
| About SBA                | 1 |
| About This Guide         | 1 |
| Introduction             | 2 |
| Business Overview        | 2 |
| Technology Overview      | 2 |

| Deployment Details6                  |
|--------------------------------------|
| Configuring Cisco Unified CM8        |
| Configuring Cisco TelePresence VCS23 |
| Appendix A: Product List             |

ALL DESIGNS, SPECIFICATIONS, STATEMENTS, INFORMATION, AND RECOMMENDATIONS (COLLECTIVELY, "DESIGNS") IN THIS MANUAL ARE PRESENTED "AS IS," WITH ALL FAULTS. CISCO AND ITS SUPPLIERS DISCLAIM ALL WARRANTIES, INCLUDING, WITHOUT LIMITATION, THE WARRANTY OF MERCHANTABILITY, FITNESS FOR A PARTICULAR PURPOSE AND NONINFRINGEMENT OR ARISING FROM A COURSE OF DEALING, USAGE, OR TRADE PRACTICE. IN NO EVENT SHALL CISCO OR ITS SUPPLIERS BE LIABLE FOR ANY INDIRECT, SPECIAL, CONSEQUENTIAL, OR INCIDENTAL DAMAGES, INCLUDING, WITHOUT LIMITATION, THE USE OR INABILITY TO USE THE DESIGNS, EVEN IF CISCO OR ITS SUPPLIERS HAVE BEEN ADVISED OF THEID POSSIBILITY OF SUCH DAMAGES. THE DESIGNS ARE SUBJECT TO CHANGE WITHOUT NOTICE. USERS ARE SOLELY RESPONSIBLE FOR THEIR APPLICATION OF THE DESIGNS. THE DESIGNS DO NOT CONSTITUTE THE TECHNICAL OR OTHER PROFESSIONAL ADVICE OF CISCO, ITS SUPPLIERS OR PARTNERS. USERS SHOULD CONSULT THEIR OWN TECHNICAL ADVISORS BEFORE IMPLEMENTING THE DESIGNS. RESULTS MAY VARY DEPENDING ON FACTORS NOT TESTED BY CISCO.

Any Internet Protocol (IP) addresses used in this document are not intended to be actual addresses. Any examples, command display output, and figures included in the document are shown for illustrative purposes only. Any use of actual IP addresses in illustrative content is unintentional and coincidental.

© 2012 Cisco Systems, Inc. All rights reserved.

## What's In This SBA Guide

## **About SBA**

Cisco SBA helps you design and quickly deploy a full-service business network. A Cisco SBA deployment is prescriptive, out-of-the-box, scalable, and flexible.

Cisco SBA incorporates LAN, WAN, wireless, security, data center, application optimization, and unified communication technologies—tested together as a complete system. This component-level approach simplifies system integration of multiple technologies, allowing you to select solutions that solve your organization's problems—without worrying about the technical complexity.

For more information, see the *How to Get Started with Cisco SBA* document:

http://www.cisco.com/en/US/docs/solutions/Enterprise/Borderless\_Networks/ Smart\_Business\_Architecture/SBA\_Getting\_Started.pdf

## **About This Guide**

This additional deployment guide includes the following sections:

- Business Overview—The challenge that your organization faces. Business decision makers can use this section to understand the relevance of the solution to their organizations' operations.
- Technology Overview—How Cisco solves the challenge. Technical decision makers can use this section to understand how the solution works.
- **Deployment Details**—Step-by-step instructions for implementing the solution. Systems engineers can use this section to get the solution up and running quickly and reliably.

This guide presumes that you have read the prerequisites guides, as shown on the Route to Success below.

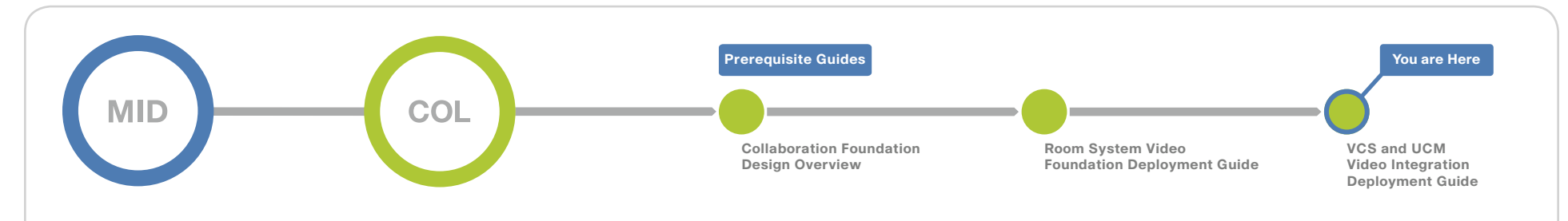

## **Route to Success**

To ensure your success when implementing the designs in this guide, you should read any guides that this guide depends upon—shown to the left of this guide on the route above. Any guides that depend upon this guide are shown to the right of this guide.

For customer access to all SBA guides: http://www.cisco.com/go/sba For partner access: http://www.cisco.com/go/sbachannel

## Introduction

## **Business Overview**

Organizations often choose between two distinct types of video solutions based on their immediate needs, without giving much thought about connecting the disparate platforms. *General-purpose systems* are set up quickly when an organization needs to see and hear remote participants, and the quality of the experience is not that much of a concern. The units are designed to move from room to room. *Immersive systems* take longer to deploy because they create a virtual room experience when high-quality video and spatial audio is important. These high-end systems are not moved between rooms, but they offer a consistently greater level of video and audio capability to the participants.

General-purpose video endpoints are less expensive and more versatile. They are normally purchased with rolling carts, so they are easy to relocate and use by a larger number of people in different conference rooms. They are the true workhorses of the video world, and they have been around for many years in countless organizations. On the other hand, immersive systems are deployed as an extension of the boardroom or as an executive conferencing solution. These solutions give the users the sense of being in the same room, and they are meant to make participants to feel as if they are meeting each other in person.

Just like the varied problems they are trying to solve, the underlying technologies are different between the two types of solutions. These walls of separation are acceptable when the deployments are small, but as video collaboration continues to grow, organizations need the individual siloes to communicate with each other on a regular basis. They want the generalpurpose workrooms to connect with the boardroom, and they want remote workers in remote offices to communicate with executives in conference rooms at the headquarters location. The technology barriers between the two systems are not easy to overcome without proper guidance. The biggest issues faced by organizations who want to combine their disparate video solutions are as follows:

- Endpoints require specific features to operate at their highest capabilities
- · Advanced features do not interoperate between solutions
- · Endpoint identification is difficult to manage
- · Incorrect settings can adversely affect the network

Users of general-purpose video conferencing have grown accustomed to advanced features within their products. They do not mind configuring the system with a multi-button remote control because they need a higher level of sophistication to run effective meetings. The video conferencing endpoints handle most of the difficult functions themselves. By contrast, immersive users walk into a conference room, sit down and push a single button to virtually extend their meeting to other locations around the world. This level of simplicity hides the underlying complexity from the participants. Having two types of solutions is an operational issue for organizations when the technical intricacies are not taken into consideration.

## **Technology Overview**

Cisco general-purpose and Cisco TelePresence System (CTS) immersive video solutions communicate directly on point-to-point calls without a video transcoder or multipoint control unit (MCU) in the middle. This level of interoperability allows the general-purpose room systems to communicate with the immersive systems without additional video infrastructure hardware and calling complexity. Remote-site workers who use the less expensive systems can participate in video calls with the executives at the main locations when needed.

The Cisco® TelePresence Video Communication Server (VCS) manages the general-purpose systems, and Cisco Unified Communications Manager (Unified CM) manages the CTS immersive solutions and the video telephony endpoints. Certain general-purpose endpoints can also register with Unified CM, but advanced H.323 features are only supported with VCS. Cisco VCS is deployed as a single call-server to simplify the initial configuration. The VCS endpoints include multipurpose room systems, executive systems, and personal systems. The Unified CM configuration builds on the Cisco Smart Business Architecture (SBA) Collaboration Foundation using a two- or three-server cluster. The Unified CM endpoints consist of three-screen room systems, single-screen room systems, executive systems, personal video telephones, and video-enabled tablets. The connection between the call agents is accomplished with the Session Initiation Protocol (SIP).

When the two call agents are connected, organizations gain the following benefits:

- General-purpose endpoints register to VCS and maintain their advanced features, like duo-video, far end camera control (FECC), and multisite and multiway conferencing.
- CTS and video telephony endpoints register with Unified CM and maintain their centralized software updates, dynamic configuration settings, and simple, one-touch interfaces.
- General-purpose endpoints are given a unique phone number range to simplify the routing of calls between the two call agents.
- Quality of service (QoS) is configured differently for each solution, so the traffic is properly identified in the network infrastructure.

With general-purpose video endpoints, camera angles and aspect ratios are not considered critical as long as the remote sites can see, hear, and share data with each other. The most important aspect of the general-purpose systems is the short amount of time needed to set them up and the ease with which they are deployed in various conference room environments.

Advanced video conferencing features, like duo-video for sharing presentations, are only supported in VCS. Other features that are only supported in VCS are FECC to allow remote sites to manipulate their viewing angle and multisite/multiway conferences. Multisite conferencing allows an endpoint with built-in conference capabilities to add a third device into a call. Multiway conferencing allows endpoints to initiate ad-hoc multi-point calls using a standard MCU. Bandwidth management beyond a simple hub and spoke topology is modeled with the advanced call admission control features of Pipes and Links in VCS. On the other hand, CTS immersive systems require very specific room dimensions to accommodate specific camera angles and audio speaker placement. The conference rooms are built with strict lighting and acoustical properties to provide the highest quality experience. Heating and A/C units are designed to run quietly, and small details like the color of the carpet and paint on the walls are taken into consideration. Matching furniture is purchased for the locations to further enhance the virtual room experience.

CTS endpoints register to Unified CM because it provides phone-like behavior for handling software updates and dynamic configuration settings. The user interaction on an immersive system comes from a simple telephone interface because the intended audience is different than a general-purpose video conference deployment. The ability to connect with non-Unified CM endpoints is solved by configuring the external call signaling to use a standards-based protocol that is supported by the two call agents.

#### **Solution Details**

The video integration solution includes the following components shown in the diagram below:

- · VCS for general-purpose video conferencing systems
- Unified CM for CTS immersive and video telephony systems
- · Personal, executive, and multi-purpose room systems
- · Video telephones and video-enabled tablets
- Network Time Protocol (NTP) server for logging consistency
- Domain Name System (DNS) for name-to-IP resolution
- · Syslog server for logging events (optional)

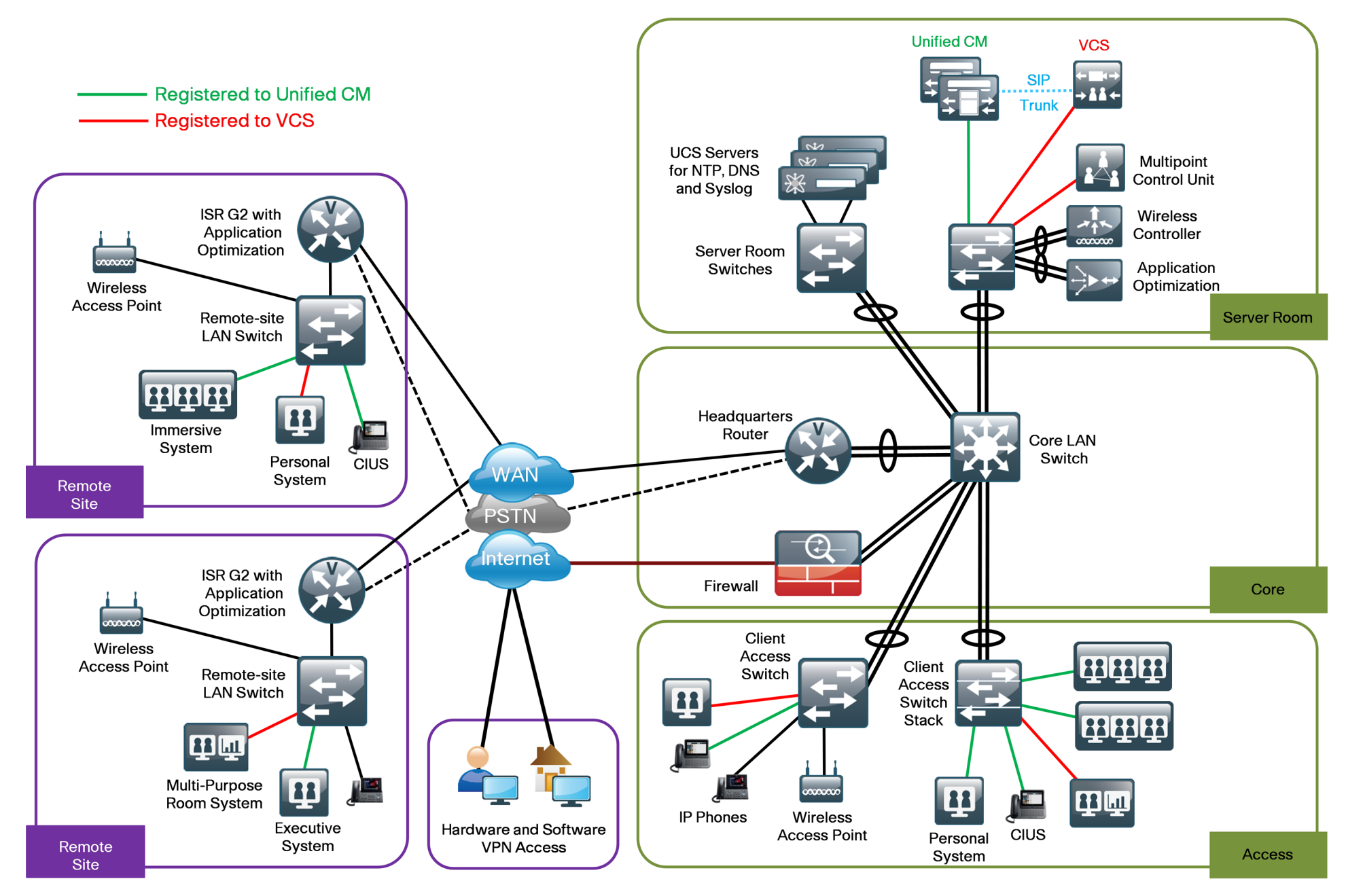

The video endpoints on both systems use a numeric phone number for dialing, which preserves the capability for receiving calls from devices that only support number dialing. Both call agents convert the dialed digits and domain name attributes before sending the call, so the calls are properly formatted for the respective platforms.

The solution builds upon the Cisco SBA Midsize Organizations Borderless Networks Foundation network, which uses the medianet QoS and bandwidth control settings recommended by Cisco. General-purpose video conferencing traffic from VCS and video telephony traffic from Unified CM use assured forwarding 41 (AF41), and CTS traffic from Unified CM is marked as class selector 4 (CS4). The call-signaling traffic is marked as call selector 3 (CS3). The bandwidth for calls between locations is controlled by VCS for the general-purpose endpoints and by Unified CM for the CTS and video telephony endpoints. The two call agents work in parallel with each other for bandwidth control.

The priority bandwidth queues in the routers and switches are provisioned for the total amount required by both call agents. Because the call agents are working in parallel, the two types of video traffic are treated like "ships passing in the night" between the remote locations. This allows VCS and Unified CM to autonomously manage their bandwidth settings without interfering with each other at the queuing points in the network because the queues are configured to allow the combined bandwidth from both call agents. The bandwidth for calls within a location on a single call agent is handled by default call settings.

The Midsize Organization Borderless Networks Foundation is configured to allow 23 percent of the available WAN bandwidth for video calls. In this example, the remote sites have 15 Mbps of bandwidth into the Multiprotocol Label Switching (MPLS) cloud to accommodate two 1.5 Mbps calls at each location and the headquarters site has 30 Mbps to accommodate four calls. This means that each call control agent is limited to one call in and out of the remote site. If more calls are needed, you need additional WAN bandwidth at the remote sites and the headquarters location to accommodate the higher number.

The call control agents are centralized in the data center. The access, WAN, and campus networks are medianet-enabled, using highly available designs and localized services, like medianet call monitoring and media tracing. These services are configured in the remote sites whenever possible. The video monitoring capabilities are used to troubleshoot problems when they arise and media trace allows the administrator to view the health of all of the network components in the path. The advantage of bringing Cisco video technologies to the Cisco SBA reference design is that the initial foundation work remains intact because the architecture was originally designed with video communication in mind.

### Notes

## **Deployment Details**

This deployment guide focuses on calls between general-purpose video conferencing systems registered to a Cisco VCS and CTS immersive video endpoints registered to a Cisco Unified CM. The procedures for configuring and registering SIP and H.323 devices to VCS is documented in the *Room-System Video Foundation Deployment Guide* and the *H.323 Video Integration Deployment Guide*, so the concepts are not covered again in this guide.

The Unified CM endpoints use their full range of extensions and a domain name of **[10.10.48.21]**. The VCS endpoints use the 36XX range of extensions and a domain name of **cisco.local**. The distinct number range on VCS provides a non-overlapped dial plan that allows simple call routing on each call agent.

#### Notes

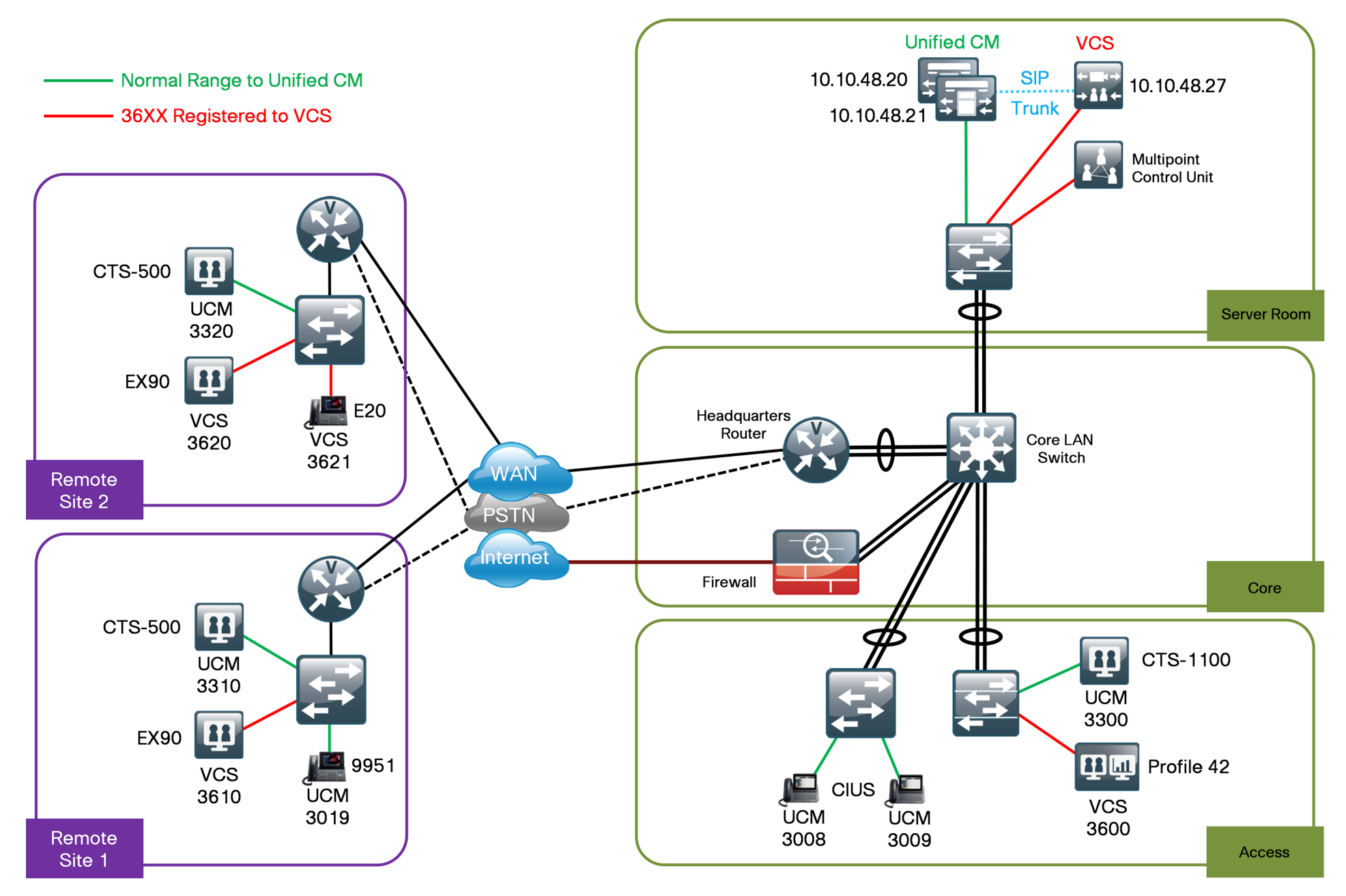

#### Process

Configuring Cisco Unified CM

- 1. Configure CTS immersive endpoints
- 2. Configure CTS associated phones
- 3. Configure CTS phone application
- 4. Configure video telephony endpoints
- 5. Configure video-enabled tablets
- 6. Configure UCM call admission control
- 7. Unified CM to Unified CM calling
- 8. Configure Unified CM to VCS calling

The procedures for configuring a basic Unified CM cluster are documented in the *Unified Communications Manager Deployment Guide*, so the concepts are not covered again in this guide. The procedures for setting up the physical rooms and CTS endpoints are documented at http://www.cisco. com/go/telepresenceservices and they are not covered in this guide.

The steps in the following three procedures must be completed for each of the CTS endpoints and their associated phones.

#### **Procedure 1**

**Configure CTS immersive endpoints** 

CTS endpoints and their associated IP phones are manually configured in Unified CM. Depending on the version of code on each device, the codec and phone might need to be upgraded to match the version in Unified CM. The upgrade process can take up to an hour to complete. **Step 1:** Connect the cables as specified in the endpoint installation guide, and turn on the main power switches for the codec and display. Wait several minutes for the system and associated Cisco IP phone to power up. As the system is powering up, the IP address and MAC address of the endpoint are displayed on the screen for several minutes. Make a note of this information, because you will need it in subsequent steps.

**Step 2:** Using your web browser, access the Unified CM Administration interface using the hostname or IP address.

Step 3: In the center of the page under Installed Applications, click the Cisco Unified Communications Manager link.

## Tech Tip

If you receive a warning about the website's security certificate, ignore it and continue to the website page.

**Step 4:** Enter the **Username** and **Password** you entered for the Administrator User, and then click **Login**.

Step 5: Navigate to Device > Phone, and then click Add New.

Step 6: In the Product Phone list, choose: Cisco TelePresence 1100, and then click Next.

**Step 7:** On the Phone Configuration screen, enter the following values, and then click **Save:** 

- MAC Address—[MAC Address]
- Description—HQ CTS-1100
- · Device Pool—DP\_HQ1
- Phone Button Template—Standard\_Cisco\_TelePresence\_1100
- · Calling Search Space—CSS\_Base
- Device Security Profile—Cisco TelePresence 1100 Standard SIP
   Non-Secure Profile
- · SIP Profile—Standard SIP Profile
- SSH admin Password—[password]
- SSH admin Life—0 (does not expire)
- SSH helpdesk Password—[password]
- SSH helpdesk Life—0 (does not expire)
- Enable SNMP—Enabled (v2c)
- · SNMP System Location—San Jose, CA (optional)
- SNMP System Contact—John Smith (optional)
- SNMP (v2c) Community Read Only-cisco
- SNMP (v2c) Community Read Write—cisco123

| - Phone Type<br>Product Type: Cisco TelePre<br>Device Protocol: SIP | sence 1100                    |   |                     |
|---------------------------------------------------------------------|-------------------------------|---|---------------------|
| Device Information                                                  |                               |   |                     |
| 🗹 Device is trusted                                                 |                               |   |                     |
| MAC Address*                                                        | 001DA2393CFB                  |   |                     |
| Description                                                         | SEP001DA2393CFB               |   | ]                   |
| Device Pool*                                                        | DP_HQ1                        | - | View Details        |
| Common Device Configuration                                         | < None >                      | - | View Details        |
| Phone Button Template*                                              | Not Selected                  | - |                     |
| Common Phone Profile*                                               | Standard Common Phone Profile | - |                     |
| Calling Search Space                                                | CSS_Base                      | • |                     |
| Media Resource Group List                                           | < None >                      | • |                     |
| _ocation *                                                          | Hub_None                      | • |                     |
| Jser Locale                                                         | < None >                      | • |                     |
| Network Locale                                                      | < None >                      | • |                     |
| Device Mobility Mode*                                               | Default                       | • | View Current Device |
|                                                                     | Mobility Settings             |   |                     |
| Jwner User ID                                                       | < None >                      | • | _                   |
| none Load Name                                                      |                               |   |                     |
| Jse Trusted Relay Point*                                            | Default                       | - |                     |
| Always Use Prime Line*                                              | Default                       | - |                     |
| Always Use Prime Line for Voice<br>Message*                         | Default                       | • |                     |
| Calling Party Transformation CSS                                    | < None >                      | • |                     |
| Geolocation                                                         | < None >                      | • |                     |
| 🗹 Use Device Pool Calling Party T                                   | ransformation CSS             |   |                     |
| Retry Video Call as Audio                                           |                               |   |                     |
| Ignore Presentation Indicators (                                    | (internal calls only)         |   |                     |
| Allow Control of Device from C                                      | ГІ                            |   |                     |
| V Logged Into Hunt Group                                            |                               |   |                     |
| Remote Device                                                       |                               |   |                     |

| Protocol Specific Information        |                                                           | []       |  |
|--------------------------------------|-----------------------------------------------------------|----------|--|
| Packet Capture Mode                  | None                                                      | <b>v</b> |  |
| Packet Capture Duration              | 0                                                         |          |  |
| Presence Group*                      | Standard Presence group                                   | ~        |  |
| SIP Dial Rules                       | < None >                                                  | <b>v</b> |  |
| MTP Preferred Originating Code       | 711ulaw                                                   | ~        |  |
| Device Security Profile *            | Cisco TelePresence 1100 - Standard SIP Non-Secure Profile | ~        |  |
| Rerouting Calling Search Space       | < None >                                                  | ~        |  |
| SUBSCRIBE Calling Search Space       | e < None >                                                | ~        |  |
| SIP Profile *                        | Standard SIP Profile                                      | ~        |  |
| Digest User                          | < None >                                                  | <b>v</b> |  |
| Media Termination Point Re           | quired                                                    |          |  |
| Upattended Port                      |                                                           |          |  |
|                                      |                                                           |          |  |
|                                      |                                                           |          |  |
| Secure Shell Information             |                                                           |          |  |
| SSH admin User * admi                | n                                                         |          |  |
| SSH admin Password *                 |                                                           |          |  |
| SSH admin Life <sup>*</sup> 0        |                                                           |          |  |
| SSH helpdesk User <sup>*</sup> helpd | lesk                                                      |          |  |
| SSH helpdesk Password*               |                                                           |          |  |
| SSH helpdesk Life * 0                |                                                           |          |  |
|                                      |                                                           |          |  |
| - External CTS Log Destination       |                                                           |          |  |
| External CTS Log Address             |                                                           |          |  |
| Protocol*                            | 500                                                       |          |  |
| External CTS Log User Name           | stp                                                       |          |  |
| External CTS Les User Descuerr       |                                                           |          |  |
| external Cr3 Log Oser Password       |                                                           |          |  |
| Log Period "                         | Never 🗸 🗸                                                 |          |  |
| Log Start Time                       |                                                           |          |  |
|                                      |                                                           |          |  |
| SNMP Configuration Paramete          | ers                                                       |          |  |
| Enable SNMP"                         | Enabled (v2c)                                             |          |  |
| SNMP(v3) Security Level*             | (v3) Authentication, No Privacy                           |          |  |
| SNMP(v3) Auth. Algorithm*            | MD5                                                       |          |  |
| SNMP(v3) Auth. Password *            | ••••                                                      |          |  |
| SNMP(v3) Privacy Algorithm*          | DES                                                       |          |  |
| SNMP(v3) Privacy Password*           | •••••                                                     |          |  |
| SNMP System Location*                | San Jose, CA                                              |          |  |
| SNMP System Contact*                 | John Smith                                                |          |  |
|                                      | * ricco                                                   |          |  |
| SNMP(v2c) Community Read Or          | ly* cisco                                                 |          |  |
| SNMP(v2c) Community Read Or          | ily* cisco                                                |          |  |

Step 8: On the Phone Configuration screen, under Association Information, click Line [1] - Add a new DN.

**Step 9:** On the Directory Number Configuration screen, enter the following values, and then click **Save:** 

- Directory Number-3300
- Route Partition—PAR\_Base

| Directory Number (  | Configuration |              | Related Links: | Configure Device (SEP001DA2393CFB) |
|---------------------|---------------|--------------|----------------|------------------------------------|
| Save 🗙 De           | lete 🎦 Reset  | Apply Config | Add New        |                                    |
| <i>c</i>            |               |              |                |                                    |
| Status: Ready       |               |              |                |                                    |
|                     | - (           |              |                |                                    |
| Directory Number 1  | 3300          |              |                |                                    |
| Route Partition     | PAR Base      |              |                |                                    |
| Description         |               |              |                |                                    |
| Alerting Name       |               |              |                |                                    |
| ASCII Alerting Name |               |              |                |                                    |

Procedure 2

**Configure CTS associated phones** 

CTS endpoints use an associated IP phone to operate the day to day functions of the unit. The Unified CM Foundation design has auto-registration configured, so it is turned off temporarily to configure the associated phone as a SIP device. The directory number for the associated phone uses the 801XXXX range to distinguish it from phones that belong to individual users and phones that were auto-registered.

The easiest way to assign the directory number is to prepend 801 to the front of the four digit extension of the Cisco TelePresence System (CTS) endpoint. For example, if the CTS-1100 has an extension of 3300, assign 8013300 as the directory number of the associated CP-7975 phone.

Step 1: Navigate to System > Cisco Unified CM, click Find, and then choose the name of the Unified CM server.

Step 2: Select the Auto-registration Disabled on the Cisco Unified Communications Manager checkbox and click Save.

### **Tech Tip**

After disabling auto-registration, the starting and ending directory number is changed to 1000. These values must be re-entered if auto-registration is enabled after adding the associated phones.

| Server Information —                                               |                          |                                  |
|--------------------------------------------------------------------|--------------------------|----------------------------------|
| CHID<br>CHID                                                       |                          |                                  |
| Cisco Unified Communica                                            | tions Manager Server*    | 10.10.48.21                      |
| Cisco oninea Communica                                             | uuns manayer wante       | CM_CUCM2                         |
| Description                                                        |                          | CUCM2                            |
|                                                                    |                          |                                  |
| - Auto-registration Info                                           | ormation ———             |                                  |
| Starting Directory Numbe                                           | r* 8001000               |                                  |
| Ending Directory Number                                            | *                        |                                  |
| chang birectory Namber                                             | 8004000                  |                                  |
| Partition                                                          | PAR_Base                 | ▼                                |
| External Phone Number M                                            | lask                     |                                  |
| 🗹 Auto-registration Disa                                           | bled on this Cisco Unifi | ed Communications Manager        |
|                                                                    |                          |                                  |
| - Cisco Unified Commu                                              | nications Manager T(     | CP Port Settings for this Server |
| Ethernet Phone Port*                                               | 2000                     |                                  |
| MGCP Listen Port*                                                  | 2427                     |                                  |
| HOOF EISTON FOR                                                    | 0555                     |                                  |
| MGCP Keen-alive Port*                                              |                          |                                  |
| MGCP Keep-alive Port*                                              | 2000                     |                                  |
| MGCP Keep-alive Port*                                              | 5060                     |                                  |
| MGCP Keep-alive Port*<br>SIP Phone Port*<br>SIP Phone Secure Port* | 5060                     |                                  |

**Step 3:** Repeat Step 1 and Step 2 for all of the servers that have autoregistration enabled.

Step 4: Use the touch interface of the phone to locate the MAC address under Settings > Network Configuration > MAC Address.

**Step 5:** On Unified CM, navigate to **Device** > **Phone**, click **Find**, and look for the MAC address from the previous step. Because the phone has auto-registered as a Skinny Call Control Protocol (SCCP) device, select the checkbox next to it, and then click **Delete Selected**.

| Find a | nd List | Phones           |             |                   |                     |                 | Related Links:              | Actively Logged | In Devic | e Report 💌 |
|--------|---------|------------------|-------------|-------------------|---------------------|-----------------|-----------------------------|-----------------|----------|------------|
| ÷.     | Add New | Select All       | Clear All   | X Delete Selected | Reset Selecte       | ed 🧷 Apply Co   | nfig to Selected            |                 |          | _          |
| Pho    | ne (1   | 22 of 22)        |             |                   |                     |                 |                             | Rows            | per Page | 50 🗸       |
| Find P | hone wh | ere Device Name  |             | v begins with     | V<br>Select item or | Find Cl         | ear Filter                  |                 |          |            |
|        |         | Device Name(Line | e) I        | Description 📥     | Device Pool         | Device Protocol | Status                      | IP Address      | Сору     | Super Copy |
|        | 7975    | SEP58BC2774E79   | 90 Auto 800 | 1000              | Default             | SCCP            | Registered with 10.10.48.21 | 10.10.2.11      | ß        | 1          |

Step 6: On the Find and List Phones screen, click Add New.

Step 7: Enter the following values and after each entry, click Next:

- Product Type—Cisco 7975
- · Select the device protocol—SIP

**Step 8:** On the Phone Configuration screen, enter the following values, and then click **Save**:

- · MAC Address—[MAC Address]
- Description—HQ CTS 7975
- Device Pool—DP\_HQ1
- Phone Button Template—Standard 7975 SIP
- · Calling Search Space—CSS\_Base
- Device Security Profile—Cisco 7975 Standard SIP Non-Secure
  Profile
- · SIP Profile—Standard SIP Profile
- Web Access—Enabled

| Phone Type<br>Product Type: Cisco 7<br>Device Protocol: SIP | 7975                          |                       |
|-------------------------------------------------------------|-------------------------------|-----------------------|
| Device Information                                          | 58BC2774E790                  |                       |
| Description                                                 | SEP58BC2774E790               |                       |
| Device Pool*                                                | DP_HQ1                        | ▼ View Details        |
| Common Device<br>Configuration                              | < None >                      | ✓ <u>View Details</u> |
| Phone Button Template*                                      | Standard 7975 SIP             | •                     |
| Softkey Template                                            | < None >                      | •                     |
| Common Phone Profile*                                       | Standard Common Phone Profile | •                     |
| Calling Search Space                                        | CSS_Base                      | •                     |
| AAR Calling Search Space                                    | < None >                      | <b>•</b>              |
| Media Resource Group List                                   | < None >                      | •                     |
| User Hold MOH Audio<br>Source                               | < None >                      | •                     |
| Network Hold MOH Audio<br>Source                            | < None >                      | •                     |
| Location*                                                   | Hub_None                      | •                     |

| - Protocol Specific Information - |                                              |              |
|-----------------------------------|----------------------------------------------|--------------|
| Packet Capture Mode *             | None                                         | ¥            |
| Packet Capture Duration           | 0                                            |              |
| Presence Group*                   | Standard Presence group                      | ~            |
| SIP Dial Rules                    | < None >                                     | ~            |
| MTP Preferred Originating Codec*  | 711ulaw                                      | $\checkmark$ |
| Device Security Profile *         | Cisco 7975 - Standard SIP Non-Secure Profile | ¥            |
| Rerouting Calling Search Space    | < None >                                     | ¥            |
| SUBSCRIBE Calling Search Space    | < None >                                     | ¥            |
| SIP Profile*                      | Standard SIP Profile                         | ¥            |
| Digest User                       | < None >                                     | ~            |
| Media Termination Point Requi     | ired                                         |              |
| Unattended Port                   |                                              |              |
| Require DTMF Reception            |                                              |              |
|                                   |                                              |              |

| Product Specific Configuration Layout |          |                             |
|---------------------------------------|----------|-----------------------------|
|                                       | Param    | Override Common<br>Settings |
| Disable Speakerphone                  |          |                             |
| Disable Speakerphone and Headset      |          |                             |
| Forwarding Delay *                    | Disabled | ~                           |
| PC Port *                             | Enabled  | ~                           |
| Settings Access *                     | Enabled  | ▼                           |
| Gratuitous ARP*                       | Disabled | ~                           |
| PC Voice VLAN Access*                 | Enabled  | ~                           |
| Auto Line Select*                     | Disabled | ~                           |
| Web Access*                           | Enabled  | ▼                           |

Step 9: On the Phone Configuration screen, under Association Information, click Line [1] - Add a new DN.

**Step 10:** On the Directory Number Configuration screen, enter the following values, and then click **Save.** 

- Directory Number—8013300 (801 prepended to 3300)
- Route Partition—PAR\_Base

| — Directory Number           | Information |   |  |  |
|------------------------------|-------------|---|--|--|
| Directory Hamber Information |             |   |  |  |
| Directory Number*            | 8013300     | ] |  |  |
| Route Partition              | PAR_Base 🗸  |   |  |  |
| Description                  |             | ] |  |  |
| Alerting Name                |             | ] |  |  |
| ASCII Alerting Name          |             | ] |  |  |
| 💌 Active                     |             |   |  |  |

Repeat Procedure 1 and Procedure 2 for each CTS endpoint and associated phone that needs to be added to Unified CM.

#### **Procedure 3**

**Configure CTS phone application** 

You need a valid cisco.com User ID and password to download the Cisco TelePresence MIDIet Phone Application from the cisco.com website.

Step 1: Using your web browser, access www.cisco.com, and navigate to Support > All Downloads.

Step 2: On the Select a Product screen, navigate to Products > TelePresence > Telepresence Endpoints - Personal > TelePresence Office > Cisco TelePresence System Device > TelePresence Software > Latest Releases

**Step 3:** Choose the latest .jad and .jar files for your version of CTS endpoint software, and then download the files to your PC. If you do not choose the correct version, you will get a version mismatch error when you try to use the phone application.

**Step 4:** Using your web browser, access the Unified CM Administration interface with the hostname or the IP address of each TFTP server in your cluster.

**Step 5:** In the center of the page under Installed Applications, click the **Cisco Unified Communications Manager** link.

Step 6: In the Navigation list at the top of the page, choose Cisco Unified OS Administration, and then click Go.

**Step 7:** Enter the **Username** and **Password** for the Platform Administrator User, and then click **Login**.

Step 8: Navigate to Software Upgrades > TFTP File Management, and then click Upload File.

**Step 9:** On the Upload File screen, click **Browse**, navigate to the location of the .jad and .jar files downloaded in Step 3, and then click **Upload File** for each one.

| Upload File                                                                |
|----------------------------------------------------------------------------|
| Upload File Close                                                          |
| Status                                                                     |
| Status: Ready                                                              |
| Upload File                                                                |
| Upload File C:\Documents and Settings\n\MIDlet\TSPM-1.7.4-P1-2S.jad Browse |
| Directory                                                                  |
| Upload File Close                                                          |

Step 10: In the Navigation list at the top of the page, choose Cisco Unified Serviceability, and then click Go.

**Step 11:** Enter the **Username** and **Password** for the Application Administrator User, and then click **Login**.

Step 12: Navigate to Tools > Control Center - Feature Services, choose the server running TFTP from the list, and then click Go.

**Step 13:** Scroll down to the CM Services section, select the **Cisco Tftp** service radio button, and then click **Restart** at the bottom of the page.

| CM Se | CM Services                               |             |                   |
|-------|-------------------------------------------|-------------|-------------------|
|       | Service Name                              | Status      | Activation Status |
| 0     | Cisco CallManager                         | Started     | Activated         |
| 0     | Cisco Messaging Interface                 | Not Running | Activated         |
| 0     | Cisco Unified Mobile Voice Access Service | Started     | Activated         |
| 0     | Cisco IP Voice Media Streaming App        | Started     | Activated         |
| 0     | Cisco CTIManager                          | Started     | Activated         |
| 0     | Cisco Extension Mobility                  | Started     | Activated         |
| 0     | Cisco DHCP Monitor Service                | Started     | Activated         |
| 0     | Cisco Dialed Number Analyzer Server       | Started     | Activated         |
| 0     | Cisco Dialed Number Analyzer              | Started     | Activated         |
| ۲     | Cisco Tftp                                | Started     | Activated         |

**Step 14:** Repeat Step 4 through Step 13 for all the TFTP servers in your cluster.

**Step 15:** From your web browser, access the Unified CM Administration interface of the publisher with the hostname or the IP address.

Step 16: In the Navigation list at the top of the page, choose Cisco Unified CM Administration, and then click Go.

Step 17: Navigate to Device > Device Settings > Phone Services, and then click Add New.

**Step 18:** On the IP Phone Services Configuration screen, enter the following values, and then click **Save**:

- Service Name—TSPM-1.7.4-P1-2S
- ASCII Service Name—TSPM-1.7.4-P1-2S
- Service Description—MIDIet UI
- · Service URL-http://10.10.48.20:6970/TSPM-1.7.4-P1-2S.jad
- Service Category—Java MIDlet
- Service Type—Standard IP Phone Service
- Service Vendor-Cisco
- Enable Checkbox—Yes

| IP Phone Services C | onfiguration                     | Related Link | ks: Back To Find/List | : 🗸 💽  |
|---------------------|----------------------------------|--------------|-----------------------|--------|
| Save                |                                  |              |                       |        |
| Status              |                                  |              |                       |        |
|                     |                                  |              |                       |        |
| Service Name*       | TSPM-1.7.4-P1-2S                 |              |                       |        |
| ASCII Service Name* | TSPM-1.7.4-P1-2S                 |              |                       |        |
| Service Description | MIDlet UI                        |              |                       |        |
| Service URL*        | http://10.10.48.20:6970/TSPM-1.7 | .4-P1-2S.ja  |                       |        |
| Secure-Service URL  |                                  |              |                       |        |
| Service Category *  | Java MIDlet                      |              | *                     |        |
| Service Type *      | Standard IP Phone Service        |              | ~                     |        |
| Service Vendor      | Cisco                            |              |                       |        |
| Service Version     |                                  |              |                       |        |
| 🗹 Enable            |                                  |              |                       |        |
|                     | <i>t</i>                         |              |                       |        |
| Parameters          | ntormation                       |              |                       |        |
|                     |                                  |              | New Parame            | eter   |
|                     |                                  |              | Delete Para           | ameter |
|                     |                                  |              |                       |        |
|                     |                                  |              |                       |        |
| Save                |                                  |              |                       |        |

**Step 19:** Navigate to **Device > Phone,** click **Find**, and then choose the MAC address of an associated phone.

**Step 20:** In the Related Links list, choose **Subscribe/Unsubscribe Services**, and then click **Go**.

Step 21: In the Select a Service list, choose the service you configured in Step 18, and then click **Next**.

#### Step 22: On the next screen, click Subscribe.

| Subscribed Cisco IP I    | Phone Services for SEP1C17D337D3D0 |
|--------------------------|------------------------------------|
| 🔜 Save 🢡 Help            |                                    |
| - Status                 |                                    |
| Status: Ready            |                                    |
| Service Subscription: TS | SPM-1.7.4-P1-2S                    |
| Service Information      |                                    |
| Service Name *           | TSPM-1.7.4-P1-2S                   |
| ASCII Service Name *     | TSPM-1.7.4-P1-2S                   |
|                          |                                    |
| Subscribed Services -    |                                    |
| — Subscribe Back         | J                                  |

After a minute or two, the application starts on the phone and it can be used to place calls.

Repeat Step 19 through Step 22 for the rest of the phones associated with CTS endpoints.

#### Procedure 4

**Configure video telephony endpoints** 

Telephony endpoints use the auto-registration process from the Unified CM Foundation to register with the cluster. Extension mobility assigns userspecific information to the phones. Device mobility information places the phone in the correct device pool to use all of its associated settings. Video telephony and video-enabled tablets can use extension mobility, or they can be configured with a specific directory number. The following steps are required to prepare the phone for sending and receiving video calls.

Step 1: Use the touch interface of the phone to locate the MAC address under Settings > Network Configuration > MAC Address.

**Step 2:** On Unified CM, navigate to **Device > Phone**, click **Find**, look for the video telephone, and then click the MAC address from the previous step.

**Step 3:** On the Phone Configuration screen, enter the following values, and then click **Save**:

- Cisco Camera—Enabled
- · Video Capabilities—Enabled

| Product Specific Configuration Layout |            |                                |  |  |  |
|---------------------------------------|------------|--------------------------------|--|--|--|
| ?                                     | Param      | Override<br>Common<br>Settings |  |  |  |
| 🔲 Disable Speakerphone                |            |                                |  |  |  |
| 🔲 Disable Speakerphone a              | nd Headset |                                |  |  |  |
| PC Port *                             | Enabled -  | ]                              |  |  |  |
| Back USB Port*                        | Enabled -  |                                |  |  |  |
| Side USB Port*                        | Enabled 🗸  |                                |  |  |  |
| Cisco Camera*                         | Enabled -  |                                |  |  |  |
| Video Capabilities*                   | Enabled -  |                                |  |  |  |

If the phone is not used with Extension Mobility, you must complete Step 4 and Step 5 to assign it a four-digit directory number within the proper range of the site. In this example, the phone's directory number is configured for the Site01 location.

Step 4: On the Phone Configuration screen, under Association Information, click Line [1].

**Step 5:** On the Directory Number Configuration screen, enter the following values, and then click **Save:** 

- Directory Number—3019
- · Route Partition—PAR\_Base

#### Procedure 5

#### **Configure video-enabled tablets**

The following steps are required to prepare the Cisco video-enabled tablet (Cius) for sending and receiving calls.

Step 1: Use the touch interface of the Cius to locate the MAC address under Home > Settings > Wireless & networks > Ethernet settings > MAC address.

Step 2: Navigate to Device > Phone, click Find, and then click the MAC address from the previous step.

**Step 3:** On the Phone Configuration screen, enter the following values, and then click **Save**:

- · Web Access—Enabled
- Enable Cisco UCM App Client—Yes

| Web Access*                                 | Enabled 🔹    | <b>V</b>     |
|---------------------------------------------|--------------|--------------|
| SSH Access*                                 | Disabled     |              |
| Android Debug Bridge (ADB)*                 | Disabled 👻   |              |
| Allow Applications from<br>Unknown Sources* | Disabled 🗸   |              |
| Allow Applications from And                 | lroid Market |              |
| Allow Applications from Cise                | co AppHQ     |              |
| AppHQ Domain                                |              |              |
| 🛛 Enable Cisco UCM App Clier                | nt           | $\checkmark$ |

If the Cius is not used with Extension Mobility, you must complete Step 4 and Step 5 to assign it a four digit directory number within the proper range of the site. In this example, the Cius uses a directory number for the headquarters location.

Step 4: On the Phone Configuration screen, under Association Information, click Line [1].

**Step 5:** On the Directory Number Configuration screen, enter the following values, and then click **Save:** 

- Directory Number—3009
- Route Partition—PAR\_Base

#### Procedure 6

**Configure UCM call admission control** 

Video calls between different locations are limited to 1.5 Mbps for this configuration guide, and one call is allowed per site. For this example, the remote sites require at least 15 Mbps of total WAN bandwidth and the headquarters site requires 30 Mbps into the MPLS cloud. The additional WAN bandwidth permits higher-quality video and audio between the locations. If your location needs more than one call per remote site, you must upgrade the WAN bandwidth between the sites to accommodate the higher values.

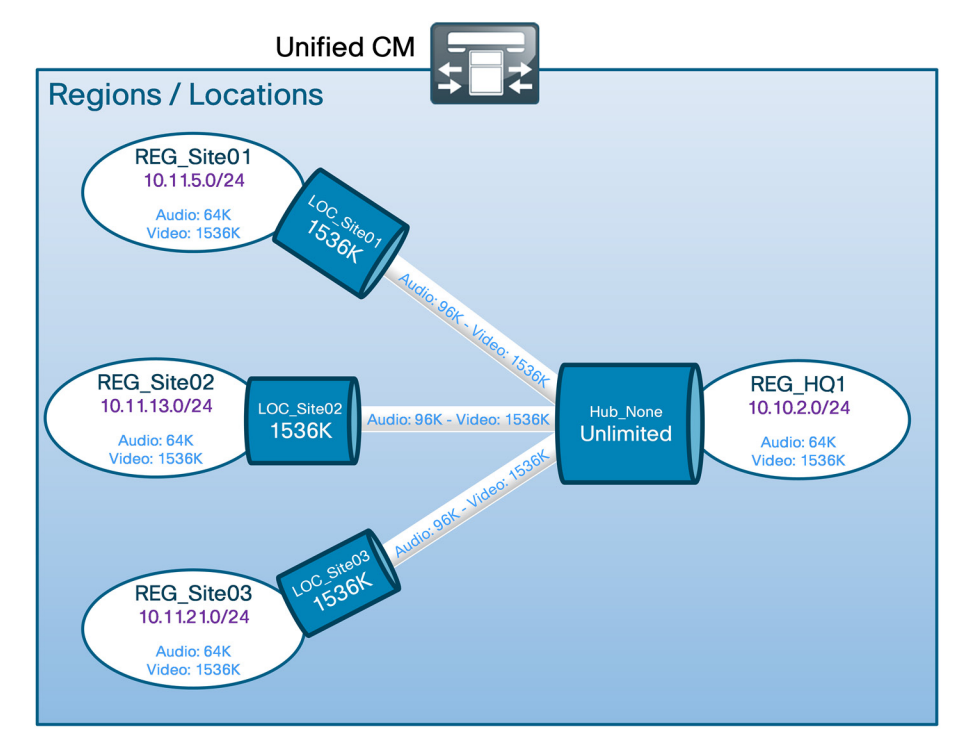

The Region configuration max audio bit rate is set to 64 kbps because the initial call signal between the two CTS endpoints is an audio-only call, which requires G.722. The Location configuration audio bandwidth is set to at least 96 kbps because video calls from general-purpose endpoints to CTS endpoints are initially audio-only calls and they will be rejected if the bandwidth is less than 96 kbps.

The following steps are configured for each region and location that has CTS endpoints.

Step 1: Navigate to System > Region, click Find, and then click the name of a region.

**Step 2:** Under Modify Relationship to other Regions, choose each region that has CTS video endpoints, change the following values, and then click **Save**:

- Max Audio Bit Rate—64 kbps (G.722, G.711)
- Max Video Call Bit Rate-1536

**Step 3:** After all of the regions in the Region list are modified, click **Apply Config**.

| Max Audio<br>64 kbps (G.7; | Bit Rate                           | Max Video Call                                                      |                                                                                                    |                                                                      |
|----------------------------|------------------------------------|---------------------------------------------------------------------|----------------------------------------------------------------------------------------------------|----------------------------------------------------------------------|
| Max Audio<br>64 kbps (G.7: | Bit Rate                           | Max Video Call                                                      |                                                                                                    |                                                                      |
| Max Audio<br>64 kbps (G.7) | Bit Rate                           | Max Video Call                                                      |                                                                                                    |                                                                      |
| 64 kbps (G.7;              |                                    |                                                                     | Bit Rate (Includes Audio)                                                                                        | Link Loss Type                                                       |
|                            | 22, G.711)                         |                                                                     | 1536                                                                                                    | Use System Default                                                   |
| 64 kbps (G.7:              | 22, G.711)                         |                                                                     | 1536                                                                                                    | Use System Default                                                   |
| 64 kbps (G.7:              | 22, G.711)                         |                                                                     | 1536                                                                                                    | Use System Default                                                   |
| 64 kbps (G.7:              | 22, G.711)                         |                                                                     | 1536                                                                                                    | Use System Default                                                   |
| use System Def             | fault                              | Use System Defau                                                    | lt<br>Max Video Call Bit Rate                                                                                    | Use System Default                                                   |
|                            | Plax Av                            | uulo bit kate                                                       | (Includes Audio)                                                                                                 | Link Loss Type                                                       |
|                            | Keep Curre                         | nt Setting 🔹                                                        | <ul> <li>Keep Current Setting</li> <li>Use System Default</li> <li>None</li> <li>kbps</li> </ul>                 | Keep Current Setting 🔻                                               |
|                            | 64 kbps (G.7<br>Use System De<br>s | 64 kbps (G.722, G.711)<br>Use System Default<br>Max A<br>Keep Curre | 64 kbps (G.722, G.711)<br>Use System Default Use System Defau<br>s<br>Max Audio Bit Rate<br>Keep Current Setting | 64 kbps (G.722, G.711) 1536<br>Use System Default Use System Default |

**Step 4:** Repeat Step 1, Step 2, and Step 3 for all regions with CTS endpoints.

**Step 5:** Navigate to **System > Location**, click **Find**, and then click the name of a remote-site location.

Step 6: Enter the following values, and then click Save:

- Audio Bandwidth radio button—Yes
- Audio kbps—96
- · Video Bandwidth radio button—Yes
- · Video kbps-1536

Step 7: Click Resync Bandwidth, and on the message that appears, click OK.

| – Location Information                                                  |                                               |
|-------------------------------------------------------------------------|-----------------------------------------------|
| Name* LOC_Site01                                                        |                                               |
|                                                                         |                                               |
| – Audio Calls Information                                               |                                               |
| Audio Bandwidth*                                                        |                                               |
| Committee So Kops                                                       |                                               |
| If the audio quality is poor or choppy, lower the bandwidth setting. Fi | or ISDN, use multiples of 56 kbps or 64 kbps. |
|                                                                         |                                               |
| - Video Calls Information                                               |                                               |
| Video Bandwidth C None O Unlimited O 1536 kbps                          |                                               |
|                                                                         |                                               |
| – Location RSVP Settings                                                |                                               |
| Location                                                                | RSVP Setting                                  |
| LOC_Site01                                                              | No Reservation                                |
|                                                                         |                                               |
| NOTE: Location(s) not displayed                                         | Use System Default                            |
|                                                                         |                                               |
| Nadify Catting (a) to Other Legations                                   |                                               |
| - Hourry Securg(s) to Durer Locations                                   | DOUD C-Hi                                     |
| Location                                                                | KSVP Secong                                   |
| Hub_None                                                                | Use System Default 🔹                          |
| LOC_Site02                                                              |                                               |
| LOC_Site03                                                              |                                               |
| Phantom                                                                 |                                               |
|                                                                         |                                               |
| - Save Delete Copy Add New Resync Bandwidth                             | <b>—</b> ———————————————————————————————————  |
|                                                                         |                                               |

**Step 8:** Repeat Step 3, Step 5, and Step 6 for all remote-site locations with CTS endpoints.

#### Procedure 7

#### **Unified CM to Unified CM calling**

After the endpoints have been registered and call admission control has been configured, place test calls between the locations to confirm that everything is working as expected.

Step 1: On the associated phone, tap New Call.

Dial the four digit extension of another CTS endpoint—**3310**— and then tap **Dial**.

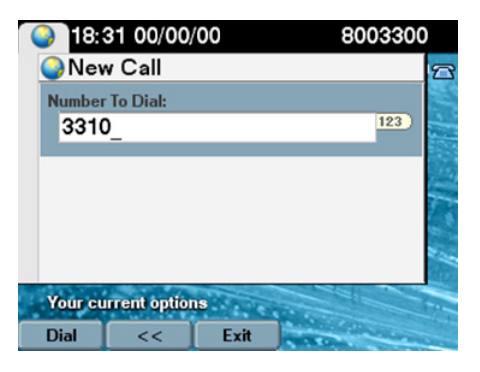

Step 2: Use your web browser to access the endpoints administrative interface—https://10.10.2.50/— and log in using the SSH admin username and password you configured in Procedure 1.

**Step 3:** On the Cisco TelePresence Systems Administration screen, enter the following values, and then click **Login**:

- · Username-admin
- · Password—[password]

**Step 4:** Navigate to **Monitoring > Call Statistics** and verify the bandwidth is what you expect. If the bandwidth is too high or too low, confirm the values you entered in Procedure 6 match the available bandwidth for the link.

Monitoring > Call Statistics

| Call Connected<br>Registered to Cisco Unified Communications Manager<br>Local Number | Yes                                |
|--------------------------------------------------------------------------------------|------------------------------------|
| Registered to Cisco Unified Communications Manager<br>Local Number                   | Yes                                |
| Local Number                                                                         |                                    |
|                                                                                      | 3300                               |
| Audio/Video Call                                                                     |                                    |
| Call Start Time                                                                      | Sat Aug 13 08:28:31 2011           |
| Call Duration                                                                        | 411 seconds                        |
| Call Type                                                                            | Outgoing                           |
| Remote Number                                                                        | 3310                               |
| Call State                                                                           | Answered                           |
| Security Level                                                                       | Non-Secure                         |
| Actual Bit Rate                                                                      | 972000 bps, 1280×720               |
| Negotiated Bit Rate                                                                  | 972000 bps                         |
| torical Call Statistics (Not including current call, if any)                         |                                    |
| Call Statistics Clear Time                                                           | Wed Aug 10 14:10:39 2011           |
| Last Call Start Time                                                                 | Sat Aug 13 07:50:25 2011           |
| Last Call Duration                                                                   | 1171 seconds                       |
| Number of Calls Since System Setup                                                   | 41                                 |
| Time in Calls Since System Setup (seconds)                                           | 10785                              |
| Number of Calls Since Last Reboot                                                    | a                                  |
| Time in Calls Since Last Reboot (seconds)                                            | a                                  |
| Registered to Cisco Unified Communications Manager                                   | Yes                                |
| Configured Bit Rate                                                                  | Highest Detail, Best Motion: 1080p |

Step 5: To hang up the call from the phone, tap End Call.

#### Procedure 8

#### **Configure Unified CM to VCS calling**

Calls from Unified CM to VCS are routed using a SIP trunk. Sending calls for the 36XX range of numbers requires a single route pattern in Unified CM. The diagram below shows the call flow for simple numeric dialing from a Unified CM endpoint to a VCS endpoint.

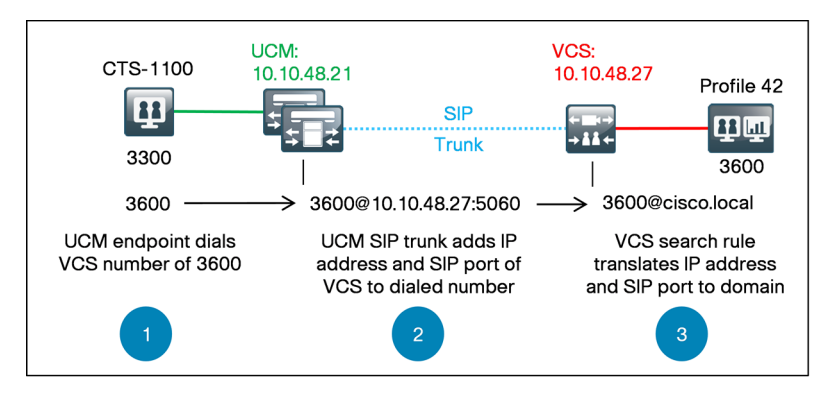

A SIP trunk, route group, route list and route pattern direct the calls to the IP address of the VCS. After you finalize the Unified CM dial plan, you perform additional steps in the following process to translate the called number format in the VCS.

**Step 1:** Using your web browser, access the Unified CM Administration interface using the hostname or IP address.

**Step 2:** In the center of the page under Installed Applications, click the **Cisco Unified Communications Manager** link.

**Step 3:** Enter the **Username** and **Password** you created for the Administrator User, and then click **Login**.

Step 4: Navigate to Device > Trunk, and then click Add New.

**Step 5:** On the Trunk Configuration screen, enter the following values, and then click **Next**:

- Trunk Type—SIP Trunk
- Device Protocol—SIP
- Trunk Service Type—None (Default)

| Trunk Configuration  | n             | Related Links: | Back To Find/List | ♥ Go     |
|----------------------|---------------|----------------|-------------------|----------|
| Next                 |               |                |                   |          |
| - Status             |               |                |                   |          |
| i Status: Ready      |               |                |                   |          |
| Trunk Information    |               |                |                   |          |
| Trunk Type *         | SIP Trunk     |                |                   | ~        |
| Device Protocol *    | SIP           |                |                   | <b>v</b> |
| Trunk Service Type * | None(Default) |                |                   | <b>v</b> |
| - Next               |               |                |                   |          |
|                      |               |                |                   |          |

Step 6: On the next screen, enter the following values, and then click Save.

- Device Name—SIP\_VCS\_Trunk
- Description—SIP CUCM to VCS Trunk for Video
- · Device Pool—DP\_HQ1
- · Call Classification—OnNet
- · Location—Hub\_None
- Retry Video Call as Audio—Yes
- Significant Digits—4
- · Calling Search Space—CSS\_Base
- Destination Address—10.10.48.27
- Destination Port—5060
- · SIP Trunk Security Profile—Non Secure SIP Trunk Profile
- · SIP Profile—Standard SIP Profile
- DTMF Signaling Method—RFC 2833

| Status<br>i Status: Ready       |                                |   |
|---------------------------------|--------------------------------|---|
| — Device Information ———        |                                |   |
| Product:                        | SIP Trunk                      |   |
| Device Protocol:                | SIP                            |   |
| Trunk Service Type              | None(Default)                  |   |
| Device Name*                    | SIP_VCS_Trunk                  |   |
| Description                     | SIP CUC to VCS Trunk for Video |   |
| Device Pool*                    | DP_HQ1                         | • |
| Common Device Configuration     | < None >                       | - |
| Call Classification*            | OnNet                          | - |
| Media Resource Group List       | < None >                       | - |
| Location *                      | Hub_None                       | - |
| AAR Group                       | < None >                       | - |
| Tunneled Protocol*              | None                           | - |
| QSIG Variant*                   | No Changes                     | - |
| ASN.1 ROSE OID Encoding $^{st}$ | No Changes                     |   |
| Packet Capture Mode*            | None                           | • |
| Packet Capture Duration         | 0                              |   |
| 🔲 Media Termination Point Requ  | lired                          |   |
| 📝 Retry Video Call as Audio     |                                |   |

| Γ | Inbound Calls                          |                    |   |  |
|---|----------------------------------------|--------------------|---|--|
|   | Significant Digits *                   | 4                  | ~ |  |
|   | Connected Line ID Presentation $^{st}$ | Default            | ~ |  |
|   | Connected Name Presentation *          | Default            | ~ |  |
|   | Calling Search Space                   | CSS_Base           | ~ |  |
|   | AAR Calling Search Space               | < None >           | ~ |  |
|   | Prefix DN                              |                    |   |  |
|   | Redirecting Diversion Header (         | Delivery - Inbound |   |  |

| Destination Destination Address is an SRV |                              |                  |  |
|-------------------------------------------|------------------------------|------------------|--|
| Destination Address                       | Destination Address IPv6     | Destination Port |  |
| 1* 10.10.48.27                            |                              | 5060 主           |  |
| MTP Preferred Originating Codec*          | 711ulaw                      | ~                |  |
| Presence Group *                          | Standard Presence group      | ~                |  |
| SIP Trunk Security Profile *              | Non Secure SIP Trunk Profile | ~                |  |
| Rerouting Calling Search Space            | < None >                     | ~                |  |
| Out-Of-Dialog Refer Calling Search Space  | < None >                     | ×                |  |
| SUBSCRIBE Calling Search Space            | < None >                     | V                |  |
| SIP Profile *                             | Standard SIP Profile         | ×                |  |
| DTMF Signaling Method *                   | RFC 2833                     | *                |  |

Step 7: Navigate to Call Routing > Route / Hunt > Route Group, and then click Add New.

**Step 8:** On the Route Group Configuration screen, enter the Route Group Name—**RG\_VCS\_SIP\_Trunk**.

Step 9: From the Available Devices, choose—SIP\_VCS\_Trunk (All Ports), click Add to Route Group, and then click Save.

| Route Group Configur                                                                           | ation                                                                              |      | Related Links: Back To Find/List  |  |
|------------------------------------------------------------------------------------------------|------------------------------------------------------------------------------------|------|-----------------------------------|--|
| Save                                                                                           |                                                                                    |      |                                   |  |
| Status<br>Status: Ready                                                                        |                                                                                    |      |                                   |  |
| - Route Group Informat<br>Route Group Name <sup>*</sup><br>Distribution Algorithm <sup>*</sup> | ion<br>RG_VCS_SIP_Trunk<br>Circular                                                |      |                                   |  |
|                                                                                                | information                                                                        |      |                                   |  |
| Find Devices to Add                                                                            | o Route Group                                                                      | Find |                                   |  |
| Available Devices **                                                                           | SIP_HQ1_GWY<br>SIP_Site01_GWY<br>SIP_Site02_GWY<br>SIP_Site03_GWY<br>SIP_VCS_Trunk |      |                                   |  |
| Port(s)                                                                                        | All Add to Route Group                                                             | ~    |                                   |  |
| Current Route Group                                                                            | Members<br>5_Trunk (All Ports)                                                     |      |                                   |  |
| ordered by priority)*                                                                          |                                                                                    | *    | Reverse Order of Selected Devices |  |
| Removed<br>Devices***                                                                          | **                                                                                 |      |                                   |  |
|                                                                                                |                                                                                    |      |                                   |  |

Step 10: Navigate to Call Routing > Route / Hunt > Route List, and then click Add New.

**Step 11:** On the Route Group Configuration screen, enter the following values, and then click **Save**:

- · Name-RL\_VCS
- Description—Route List for VCS Calls
- Cisco Unified Communications Manager Group—Default

| Route List Configuration                        | Related Links: Bac       | k To Find/List 💌 Go |
|-------------------------------------------------|--------------------------|---------------------|
| Save                                            |                          |                     |
| - Status                                        |                          |                     |
| Status: Ready                                   |                          |                     |
| - Routo List Information                        |                          |                     |
| Device is trusted                               |                          |                     |
| Name *                                          | RL_VCS                   |                     |
| Description                                     | Route List for VCS Calls |                     |
| Cisco Unified Communications Manager Group $st$ | Default                  | ~                   |
|                                                 |                          |                     |
| Save                                            |                          |                     |

Step 12: On the Route List Configuration screen, click Add Route Group.

**Step 13:** On the Route List Detail Configuration screen, enter the following value, and then click **Save**:

• Route Group—RG\_VCS\_SIP\_Trunk [NON-QSIG]

| Route List Detail Configuration                                | Related Link      | ks: Back To Find/List 💌 Go |
|----------------------------------------------------------------|-------------------|----------------------------|
| Save                                                           |                   |                            |
|                                                                |                   |                            |
| Status<br>Status: Ready                                        |                   |                            |
| Route List Member Information                                  |                   |                            |
| Route Group * RG_VCS_SIP_Trunk-[NON-QSIG]                      | *                 |                            |
| Calling Party Transformations                                  |                   |                            |
| Use Calling Party's External Phone Number<br>Mask <sup>*</sup> | Default           | ¥                          |
| Calling Party Transform Mask                                   |                   |                            |
| Prefix Digits (Outgoing Calls)                                 |                   |                            |
| Calling Party Number Type*                                     | Cisco CallManager | <b>v</b>                   |
| Calling Party Numbering Plan *                                 | Cisco CallManager | ~                          |
| - Colled Darty Transformations                                 |                   |                            |
| Discard Digits                                                 |                   |                            |
| < None >                                                       |                   | •                          |
| Called Party Transform Mask                                    |                   |                            |
| Prefix Digits (Outgoing Calls)                                 |                   |                            |
| Called Party Number Type* Cisco CallMana                       | ger               | ¥                          |
| Called Party Numbering Plan <sup>*</sup> Cisco CallMana        | ger               | ×                          |
|                                                                |                   |                            |
| - Save                                                         |                   |                            |

Step 14: Navigate to Call Routing > Route / Hunt > Route Pattern, and then click Add New.

**Step 15:** On the Route Pattern Configuration screen, enter the following values, and then click **Save**:

- Route Pattern—36XX
- Route Partition—PAR\_Base
- Description—RP for Video Calls to VCS
- Gateway/Route List—RL\_VCS
- Call Classification—OnNet

| Route Pattern Configuration                   | Related Link                             | s: Back To Find/List 💌 |
|-----------------------------------------------|------------------------------------------|------------------------|
| Save                                          |                                          |                        |
|                                               |                                          |                        |
| Status<br>Status: Ready                       |                                          |                        |
| - Pattern Definition                          |                                          |                        |
| Route Pattern *                               | зехх                                     |                        |
| Route Partition                               | PAR_Base                                 | ~                      |
| Description                                   | RP for Video Calls to VCS                |                        |
| Numbering Plan                                | Not Selected                             | ~                      |
| Route Filter                                  | < None >                                 | ~                      |
| MLPP Precedence*                              | Default                                  | ~                      |
| Apply Call Blocking Percentage                |                                          |                        |
| Resource Priority Namespace<br>Network Domain | < None >                                 | ~                      |
| Route Class *                                 | Default                                  | ~                      |
| Gateway/Route List*                           | RL_VCS                                   | ( <u>Edit</u> )        |
| Route Option                                  | Route this pattern                       |                        |
|                                               | O Block this pattern No Error            | ~                      |
| Call Classification * OnNet                   |                                          | ~                      |
| Allow Device Override Provide                 | - Outside Dial Tone Allow Overlap Sendin |                        |
|                                               |                                          | , <u> </u>             |
| Authorization Level*                          | Je                                       |                        |
| Require Client Matter Code                    |                                          |                        |
|                                               |                                          |                        |

#### Process

Configuring Cisco TelePresence VCS

- 1. Configure VCS inbound calls
- 2. Configure VCS outbound calls
- 3. Configure VCS call admission control
- 4. VCS to Unified CM dialing
- 5. Unified CM to VCS dialing

After registering the CTS endpoints with Unified CM, modifying call admission control, and creating the dial plan, you configure Cisco VCS to allow inbound and outbound calls to and from the neighboring call agent.

#### **Procedure 1**

**Configure VCS inbound calls** 

When a call is received from Unified CM, the called number is in the format of [called number]@[VCS IP address]:5060. Cisco VCS uses a search rule to translate the called number to the format [called number]@[domain name].

For example, a call to a VCS endpoint at extension 3600 arrives as 3600@10.10.48.27:5060. The VCS translates the called number to 3600@ cisco.local before searching for the device in the local zone.

When a call is received from Unified CM, the callback number is in the format of [calling number]@[IP address of Unified CM]. For the VCS to route the call back to Unified CM, VCS uses a transform to translate the calling number to the format [calling number]@[domain name].

For example, a Unified CM endpoint call from 3300 arrives as 3300@10.10.48.21. The VCS translates the calling number to 3300@cisco. local before it is sent to the endpoint so the recent calls list has the properly formatted callback number.

### Notes

**Step 1:** Using your web browser, access the Cisco VCS Administration interface using the hostname or IP address.

#### Step 2: Click Administrator login.

Step 3: Enter the following values, and then click Login:

- Username-admin
- · Password—[password]

Step 4: Navigate to VCS configuration > Dial Plans > Search rules, and then click New.

Step 5: Enter the following values, and then click Create search rule:

- Rule name—CUCM to Registered Devices
- Description—36XX@10.10.48.27:5060 to Registered endpoints
- Priority—40
- · Source-Any
- Request must be Authenticated—No
- · Mode—Alias Pattern Match
- Pattern Type—**Regex**
- · Pattern String-(36\d{2})@10.10.48.27:5060
- · Pattern behavior-Replace
- Replace String—\1@cisco.local
- · On successful match—Stop
- · Target—LocalZone
- · State-Enabled

|                     | VCS configuration Applications Maintenance                       | ?                |
|---------------------|------------------------------------------------------------------|------------------|
| Create search rul   | e You are here: VCS configuration > Dial plan > Search rules > C | reate search rul |
| Configuration       |                                                                  |                  |
| Rule name           | CUCM to Registered Devices                                       |                  |
| Description         | 36XX@10.10.48.27:5060 to Registered endpoints 🧃                  |                  |
| Priority            | * 40 👔                                                           |                  |
| Source              | Any i                                                            |                  |
| Request must be     | No 💌 🥼                                                           |                  |
| authenticated       |                                                                  |                  |
| Mode                | Alias pattern match 💌 🧉                                          |                  |
| Pattern type        | Regex 💌 🪺                                                        |                  |
| Pattern string      | * (36\d{2})@10.10.48.27:5060                                     |                  |
| Pattern behavior    | Replace 💌 🤢                                                      |                  |
| Replace string      | \1@cisco.local                                                   |                  |
| On successful match | Stop 💽 👔                                                         |                  |
| Target              | * LocalZone                                                      |                  |
| State               | Enabled 💌 (i)                                                    |                  |

Step 6: Navigate to VCS configuration > Dial Plans > Transforms, and then click New.

Step 7: Enter the following values, and then click Create transform:

- Priority—3
- Description—CUCM IP Address to Domain
- Pattern type—Regex
- Pattern string—(.\*)@10.10.48.21((:l;).\*)?
- Pattern behavior—Replace
- Pattern string—\1@cisco.local\2
- · State-Enabled

| Status S       | ystem V | CS configuration      | Applications N         | Maintenance | ? œ              |
|----------------|---------|-----------------------|------------------------|-------------|------------------|
| Create tra     | ansform | You are here: VCS con | figuration • Dial plan | Transforms  | Create transform |
| Configuratio   | on      |                       |                        |             |                  |
| Priority       |         | 3                     |                        |             |                  |
| Description    |         | CUCM IP Addres        | s to Domain            |             |                  |
| Pattern type   |         | i<br>Regex 🗸 i        |                        |             |                  |
| Pattern strin  | g       | * (.*)@10.10.48.21    | ((: ;).*)?             |             | i)               |
| Pattern beha   | avior   | Replace 💌             | i)                     |             |                  |
| Replace stri   | ng      | \1@cisco.local\2      |                        |             | i)               |
| State          |         | Enabled 💌 🤇           | D                      |             |                  |
| Create transfo | Cancel  |                       |                        |             |                  |

Procedure 2

**Configure VCS outbound calls** 

Calls from general-purpose endpoints are routed from VCS to Unified CM using a SIP trunk. You create a neighbor zone and two search rules in VCS to allow dialing between the two systems. The diagram below shows the call flow for simple numeric dialing from a VCS endpoint to a Unified CM endpoint.

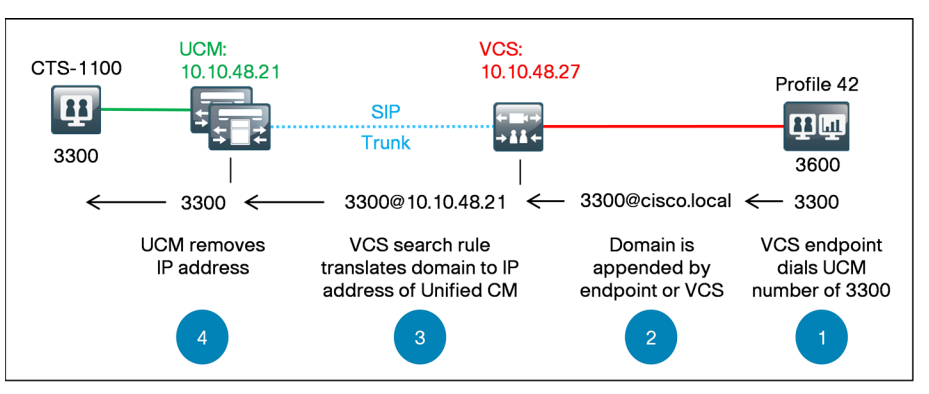

You configure a neighbor zone to connect to the subscriber and publisher of the Unified CM cluster to provide a level of redundancy. The two search rules send all four-digit calls except 36XX to the neighbor zone defined for the Unified CM cluster. The local domain name is replaced with the IP address of the Unified CM subscriber.

Step 1: Navigate to VCS Configuration > Zones, and then click New.

**Step 2:** On the Create Zone screen, enter the following values, and then click **Create zone**:

- · Name-CUCM Neighbor
- Type-Neighbor
- H.323 Mode-Off
- · SIP Mode-On
- SIP Port—5060
- SIP Transport—TCP
- Accept proxied registrations—Deny
- · Peer 1 Address-10.10.48.21
- · Peer 2 Address-10.10.48.20
- · Zone Profile—Cisco Unified Communications Manager

| Status System VCS of          | configuration Ap   | plications  | Maintenance               |         | ?         |
|-------------------------------|--------------------|-------------|---------------------------|---------|-----------|
| Create zone                   |                    | You are     | here: VCS configuration • | Zones • | Create zo |
| Configuration                 |                    |             |                           |         |           |
| Name                          | * CUCM Neighbor    |             | (i)                       |         |           |
| Туре                          | * Neighbor 🗸       | i           |                           |         |           |
| Hop count                     | * 15 (į            | )           |                           |         |           |
| H.323                         |                    |             |                           |         |           |
| Mode                          | Off 🕶 i            |             |                           |         |           |
| Port                          | * 1719 (į          | )           |                           |         |           |
| SIP                           |                    |             |                           |         |           |
| Mode                          | 0n 💌 🧯             |             |                           |         |           |
| Port                          | * 5060             | )           |                           |         |           |
| Transport                     | TCP 💌 🧃            |             |                           |         |           |
| Accept proxied registrations  | Deny 💌 🧯           |             |                           |         |           |
| Authentication                |                    |             |                           |         |           |
| Authentication policy         | Do not check crede | entials 💌 🧃 | 0                         |         |           |
| SIP authentication trust mode | Off 💌 i            |             |                           |         |           |

| Location           |                                          |
|--------------------|------------------------------------------|
| Peer 1 address     | 10.10.48.21                              |
| Peer 2 address     | 10.10.48.20                              |
| Peer 3 address     |                                          |
| Peer 4 address     | (j)                                      |
| Peer 5 address     | ١                                        |
| Peer 6 address     |                                          |
| Advanced           |                                          |
| Zone profile       | Cisco Unified Communications Manager 💽 🕧 |
| Create zone Cancel |                                          |

Step 3: Navigate to VCS configuration > Dial Plans > Search rules, and then click New.

Step 4: Enter the following values, and then click Create search rule:

- Rule name—Route to CUCM
- Description—Send all 3XXX except 36XX@cisco.local calls to CUCM
- Priority—100
- · Source-Any
- Request must be Authenticated—No
- · Mode—Alias Pattern Match
- Pattern Type—Regex
- Pattern String—(3[^6]\d{2})@cisco.local(.\*)
- Pattern behavior-Replace
- · Replace String-\1@10.10.48.21
- On successful match—Stop
- · Target—CUCM Neighbor
- State-Enabled

| Status    | System        | VCS configura | tion Applications                  | Maintenance          |                | ? 🗠              |
|-----------|---------------|---------------|------------------------------------|----------------------|----------------|------------------|
| Edit se   | arch rule     | You           | u are here: <u>VCS configurati</u> | on 🕨 Dial plan 🕨 S   | Search rules • | Edit search rule |
| Configu   | uration       |               |                                    |                      |                |                  |
| Rule nan  | ne            | * Route       | e to CUCM                          |                      | i              |                  |
| Descript  | ion           | Send          | l all 3XXX except 36XX@cis         | sco.local calls to ( | CUCM (i)       |                  |
| Priority  |               | * 100         | i                                  |                      |                |                  |
| Source    |               | Any           | • 1                                |                      |                |                  |
| Request   | must be authe | nticated No   | • i                                |                      |                |                  |
| Mode      |               | Alias         | pattern match 💌 🥡                  |                      |                |                  |
| Pattern t | уре           | Rege          | × 💌 🧯                              |                      |                |                  |
| Pattern s | string        | * (3[^6       | ]\d{2})@cisco.local(.*)            |                      | i              |                  |
| Pattern k | behavior      | Repla         | ace 💌 👔                            |                      |                |                  |
| Replace   | string        | \1@1          | 0.10.48.21                         |                      | i              |                  |
| On succ   | essful match  | Stop          | • 1                                |                      |                |                  |
| Target    |               |               | M Neighbor 💌 🧯                     |                      |                |                  |
| State     |               | Enab          | led 💌 🧯                            |                      |                |                  |
| Create s  | earch rule    | Cancel        |                                    |                      |                |                  |

Step 5: Navigate to VCS configuration > Dial Plans > Search rules, and then click New.

Step 6: Enter the following values, and then click Create search rule:

- Rule name—Route to CUCM 2
- Description—Send all calls except 3XXX@cisco.local to CUCM
- Priority—102
- Source—Any
- Request must be Authenticated—No
- Mode—Alias Pattern Match
- Pattern Type—Regex
- Pattern String—([^3]\d{3})@cisco.local(.\*)
- Pattern behavior—Replace
- Replace String—\1@10.10.48.21
- On successful match—Stop
- · Target—CUCM Neighbor
- State—Enabled

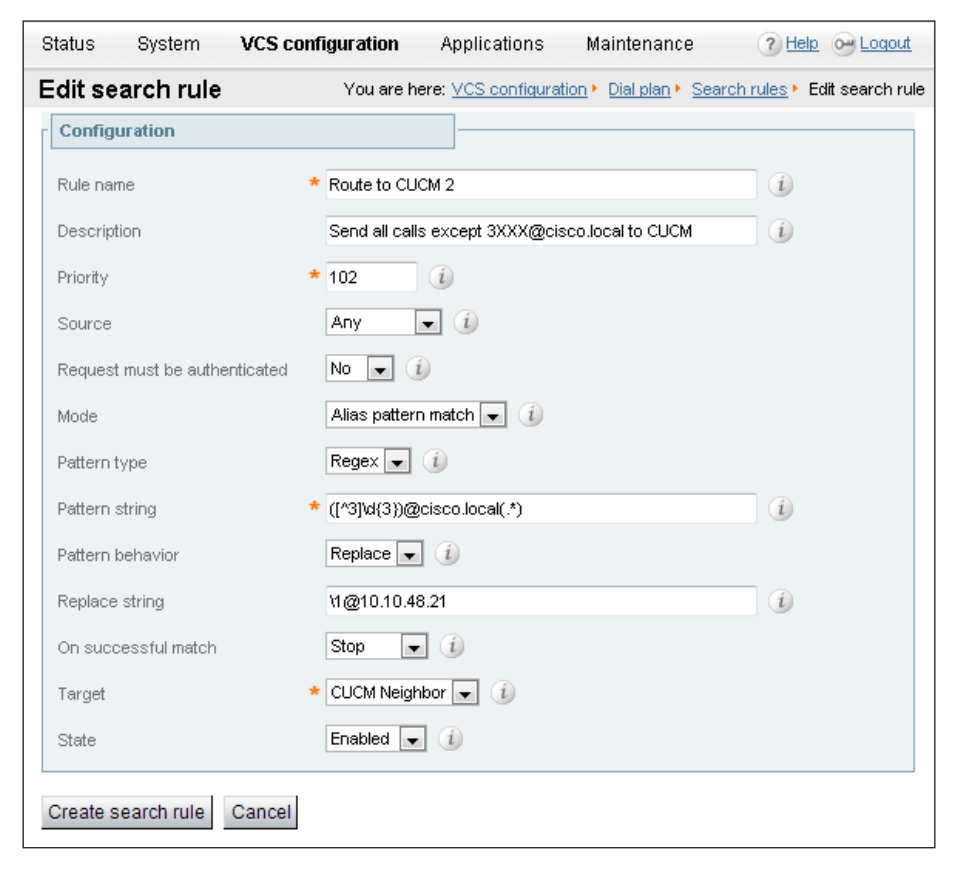

#### Procedure 3

**Configure VCS call admission control** 

You modify call admission control from the VCS base configuration to accommodate the higher bandwidth requirements of the CTS endpoints. The remote-site locations allow a single call at 1536 kbps and the headquarters site allows two calls at 1536 kbps. The additional WAN bandwidth permits higher quality video and audio between the locations.

A link is automatically created between the traversal subzone and the Unified CM neighbor zone, which permits H.323 calls to CTS endpoints. However, a link is needed between the neighbor zone and the headquarters subzone to allow SIP calls between the two systems. The bandwidth is controlled by the remote-site settings in each call agent, so pipes are not needed on the links to the neighbor zone.

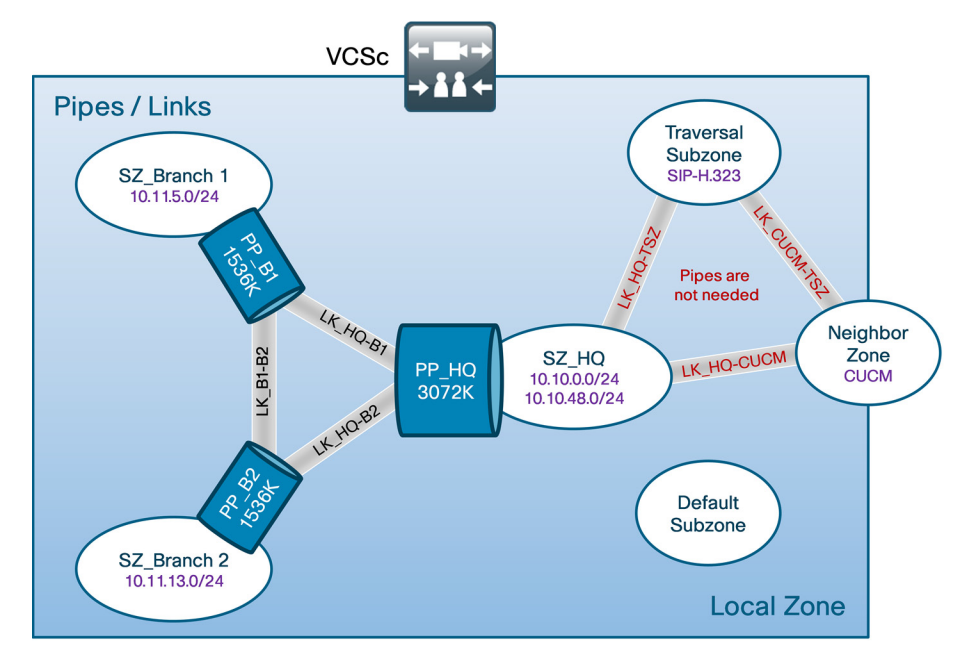

Step 1: Navigate to VCS Configuration > Bandwidth > Pipes, and then click the name of the main site location—PP\_HQ.

**Step 2:** On the Edit pipe configuration screen, enter the following values, and then click **Save**:

- Total bandwidth limit (kbps)—3072 (two 1.5 Mbps calls)
- Per call bandwidth limit (kbps)—1536

| Status     | System           | VCS configuratio | n Ap      | plications          | Mainten       | ance        |         | ? 😁       |
|------------|------------------|------------------|-----------|---------------------|---------------|-------------|---------|-----------|
| Edit pip   | )e               |                  | You are I | nere: <u>VCS co</u> | nfiguration • | Bandwidth • | Pipes • | Edit pipe |
| Configu    | ration           |                  |           |                     |               |             |         |           |
| Name       |                  | * PP_HQ          |           |                     | i             |             |         |           |
| Total ba   | ndwidth availa   | ible             |           |                     |               |             |         |           |
| Bandwid    | th restriction   | Limited          | ~         | i                   |               |             |         |           |
| Total ba   | ndwidth limit (l | (bps) * 3072     |           |                     | i             |             |         |           |
| Calls thr  | ough this pipe   | •                |           |                     |               |             |         |           |
| Bandwid    | Ith restriction  | Limited          | ~         | i                   |               |             |         |           |
| Per call I | bandwidth lim    | t (kbps) * 1536  |           |                     | i             |             |         |           |
| Save D     | elete Cance      | L                |           |                     |               |             |         |           |

Step 3: On the Pipes screen, click the name of the remote site pipe—PP\_Branch1

**Step 4:** On the Edit pipe configuration screen, enter the following values, and then click **Save**:

- Total bandwidth limit (kbps)—1536 (one 1.5 Mbps call)
- Per call bandwidth limit (kbps)-1536

| S | tatus      | System          | VCS cor    | nfiguratio | n A     | oplications         | Mainten      | ance ?    | Help o  | Logout    |
|---|------------|-----------------|------------|------------|---------|---------------------|--------------|-----------|---------|-----------|
| E | dit pip    | е               |            |            | You are | here: <u>VCS co</u> | onfiguration | Bandwidth | • Pipes | Edit pipe |
| [ | Configura  | ation           |            |            |         | ]                   |              |           |         |           |
|   | Name       |                 | *          | PP_Bran    | ch1     |                     | i            |           |         |           |
| [ | Total bar  | ıdwidth availa  | ible       |            |         | ]                   |              |           |         |           |
|   | Bandwid    | th restriction  |            | Limited    | •       | i                   |              |           |         |           |
|   | Total ban  | dwidth limit (k | (bps) 🔸    | 1536       |         |                     | i            |           |         |           |
| Г | Calls thro | ough this pipe  | )          |            |         |                     |              |           |         |           |
|   | Bandwidt   | th restriction  |            | Limited    | ~       | (i)                 |              |           |         |           |
|   | Per call b | andwidth limi   | t (kbps) 🔺 | 1536       |         |                     | i            |           |         |           |
| 5 | Save De    | lete Cance      |            |            |         |                     |              |           |         |           |

Step 5: Repeat the previous two steps for all remote-site locations.

Step 6: Navigate to VCS Configuration > Bandwidth > Links, and then click New.

**Step 7:** On the Create link screen, enter the following values, and then click **Create link**:

- Name—LK\_HQ\_CUCM
- Node 1—SZ\_HQ
- · Node 2—CUCM Neighbor

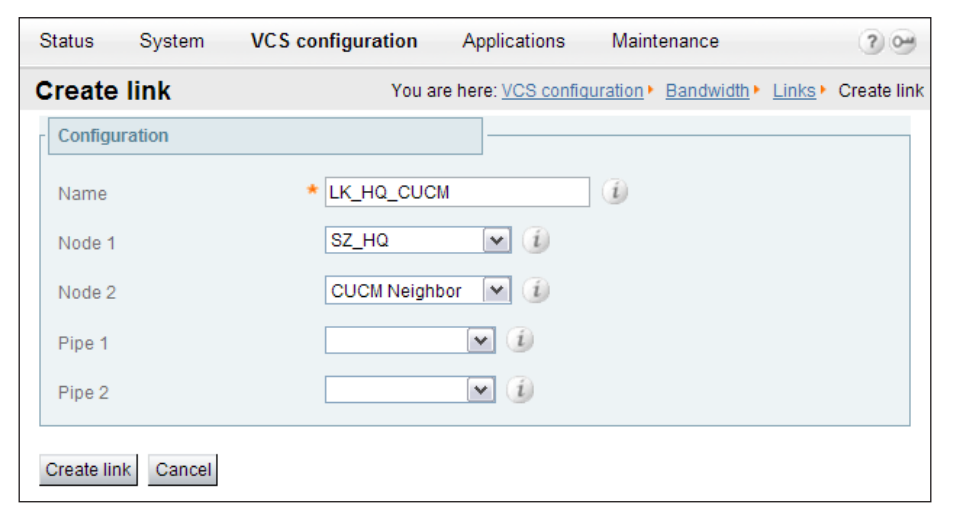

VCS creates default links to the CUCM Neighbor Zone. Step 8 and Step 9 modify the name of the Traversal Subzone link to make it more readable. Step 10 deletes the link to the Default Zone because it is not needed.

Step 8: From the Links screen, click Zone001toTraversalSZ.

**Step 9:** From the Edit link screen, change the name of the link — LK\_ CUCM\_TSZ, and then click **Save**.

| E | dit link           |                      | You are here: VCS configuration | Bandwidth • | Links • | Edit link |
|---|--------------------|----------------------|---------------------------------|-------------|---------|-----------|
| Γ | Configuration      |                      |                                 |             |         |           |
|   | Name *             | LK_CUCM_TSZ          | 1                               |             |         |           |
|   | Node 1             | CUCM Neighbor 💌 🧯    |                                 |             |         |           |
|   | Node 2             | TraversalSubZone 💌 🧃 |                                 |             |         |           |
|   | Pipe 1             | • (i)                |                                 |             |         |           |
|   | Pipe 2             | i)                   |                                 |             |         |           |
|   | Gave Delete Cancel |                      |                                 |             |         |           |

Step 10: From the Links screen, select Zone001toDefaultSZ, and then click Delete.

| Link                               | s                  |               |                  |              | You are    | here: <u>VC</u> | S configuration • Ban | dwidth + Links |
|------------------------------------|--------------------|---------------|------------------|--------------|------------|-----------------|-----------------------|----------------|
|                                    | Name               | Node 1        | Node 2           | Pipe 1       | Pipe 2     | Calls           | Bandwidth used        | Actions        |
|                                    | LK HQ-B1           | <u>SZ HQ</u>  | SZ Branch 1      | <u>PP HQ</u> | PP_branch1 | 0               | 0 kbps                | View/Edit      |
|                                    | LK HQ-B2           | <u>SZ HQ</u>  | SZ Branch 2      | <u>PP_HQ</u> | PP Branch2 | 0               | 0 kbps                | View/Edit      |
|                                    | LK B1-B2           | SZ Branch 1   | SZ Branch 2      | PP_branch1   | PP Branch2 | 0               | 0 kbps                | View/Edit      |
|                                    | LK_HQ-TraversalSZ  | <u>SZ HQ</u>  | TraversalSubZone |              |            | 0               | 0 kbps                | View/Edit      |
| <b>V</b>                           | Zone001ToDefaultSZ | CUCM Neighbor | DefaultSubZone   |              |            | 0               | 0 kbps                | View/Edit      |
|                                    | LK CUCM TSZ        | CUCM Neighbor | TraversalSubZone |              |            | 0               | 0 kbps                | View/Edit      |
|                                    | LK HQ CUCM         | <u>SZ HQ</u>  | CUCM Neighbor    |              |            | 0               | 0 kbps                | View/Edit      |
| New Delete Select all Unselect all |                    |               |                  |              |            |                 |                       |                |

#### **Procedure 4**

#### VCS to Unified CM dialing

After the configurations in both call agents are complete, place a numeric call from the VCS endpoint to the Unified CM endpoint to verify that every-thing is working as expected.

**Step 1:** If there is no menu on the screen, press the **Home** button on the remote.

Step 2: Enter the extension of a CTS endpoint—3300—and press the green Call button.

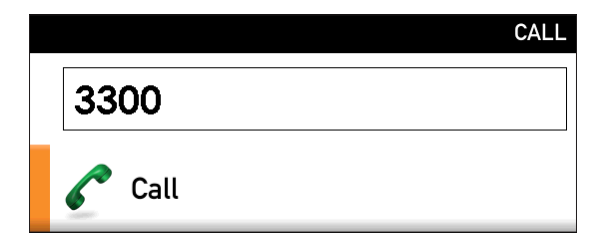

Step 3: Use the remote to navigate to Home > Settings > System Information, and on the Systems Information screen, verify the following settings:

- Video: Transmit: Channel Rate—1472 kbps (variable based on movement)
- Video: Receive: Channel Rate—1472 kbps (variable based on movement)
- Audio: Transmit: Channel Rate—64 kbps
- Audio: Receive: Channel Rate—64 kbps

Step 4: Press the red End call button to hang up the call.

#### Procedure 5

Unified CM to VCS dialing

Place a numeric call from a Unified CM endpoint to a VCS endpoint to verify everything is working as expected.

Step 1: On the associated phone, select New Call.

**Step 2:** Dial the four-digit extension of a general-purpose end-point—**3600**—and then select **Dial**.

**Step 3:** Use your web browser to access the endpoints administrative interface—https://10.10.2.50/—and log in using the SSH admin username and password.

**Step 4:** On the Cisco TelePresence Systems Administration screen, enter the following values, and then click **Login**:

- Username-admin
- · Password—[password]

**Step 5:** Navigate to **Monitoring > Call Statistics** to verify the bandwidth being used.

| al Time Call Statistics                                       |                                    |
|---------------------------------------------------------------|------------------------------------|
| Call Connected                                                | Yes                                |
| Registered to Cisco Unified Communications Manager            | Yes                                |
| Local Number                                                  | 3300                               |
| Audio/Video Call                                              |                                    |
| Call Start Time                                               | Sat Aug 13 15:21:17 2011           |
| Call Duration                                                 | 34 seconds                         |
| Call Type                                                     | Outgoing                           |
| Remote Number                                                 | 3600                               |
| Call State                                                    | Answered                           |
| Security Level                                                | Non-Secure                         |
| Actual Bit Rate                                               | 1472000 bps, 1280×720              |
| Negotiated Bit Rate                                           | 1472000 bps                        |
| storical Call Statistics (Not including current call, if any) |                                    |
| Call Statistics Clear Time                                    | Wed Aug 10 14:10:39 2011           |
| Last Call Start Time                                          | Sat Aug 13 15:08:59 2011           |
| Last Call Duration                                            | 374 seconds                        |
| Number of Calls Since System Setup                            | 47                                 |
| Time in Calls Since System Setup (seconds)                    | 37002                              |
| Number of Calls Since Last Reboot                             | 6                                  |
| Time in Calls Since Last Reboot (seconds)                     | 26217                              |
| Registered to Cisco Unified Communications Manager            | Yes                                |
| Configured Bit Rate                                           | Highest Detail, Best Motion: 1080p |
| Audio/Video Call: Audio Stream Statistics                     |                                    |
| Audio/Video Call: Video Stream Statistics                     |                                    |
| Audio-Only Call: Stream Statistics                            |                                    |

Step 6: To hang up the call from the phone, select End Call.

## Appendix A: Product List

The following products and software versions were validated for Cisco SBA.

| Functional Area               | Product                                                                    | Part Numbers                                            | Software Version |
|-------------------------------|----------------------------------------------------------------------------|---------------------------------------------------------|------------------|
| CTS Immersive Call<br>Control | Cisco Unified Communications Manager—MCS<br>7835                           | MCS7835I3-K9-CMD1 (2 required)                          | 8.6.2            |
|                               | Cisco Unity Connection - MCS 7835                                          | MCS7835I3-K9-UCC1                                       | 8.6.2            |
|                               | Cisco Unified Communications Manager Business<br>Edition 6000 - UCS C200M2 | UCS-C200M2-BE6K                                         | 8.6.2            |
|                               | UCS Virtual Server                                                         | UCS-C200M2-VCD2                                         | ESXi 4.1         |
| CTS Immersive                 | Cisco TelePresence 500                                                     | CTS-500 TelePresence 500 System                         | 1.7.4 (270)      |
| Endpoints                     |                                                                            | CTS500-STRUC-TABL TelePresence 500 Structure - Tabletop |                  |
|                               |                                                                            | CTS-CODEC-PRI-G2 TelePresence Primary Codec             |                  |
|                               |                                                                            | CP-7975G-CTS UC Phone CP-7975G to Control CTS           | 9-2-1S           |
|                               | Cisco TelePresence 1100                                                    | CTS-1100 TelePresence 1100 System                       | 1.7.4 (270)      |
|                               |                                                                            | CTS-CODEC-PRI-G2 TelePresence Primary Codec             |                  |
|                               |                                                                            | CP-7975G-CTS UC Phone CP-7975G to Control CTS           | 9-2-1S           |
| Video Telephones              | Cisco Video Telephones                                                     | CP-8945 Four Line Video Color Phone                     | 9-1-2-SR-1       |
|                               |                                                                            | CP-9951 Six Line Video Color Phone                      | 9-2-1            |
|                               |                                                                            | CIUS-7-K9-PR 7 inch Tablet - Wifi                       | 9-2-1 SR2        |
|                               |                                                                            | CIUS-MS-H= Media Station with Standard Handset          |                  |

| Functional Area                 | Product                                        | Part Numbers       | Software Version |
|---------------------------------|------------------------------------------------|--------------------|------------------|
| General Purpose<br>Call Control | Cisco TelePresence Video Communications Server | CTI-VCS-BASE-K9    | X6.1             |
|                                 | - Control                                      | PWR-CORD-US-A      |                  |
|                                 |                                                | SW-VCS-BASE-K9     |                  |
|                                 |                                                | LIC-VCS-BASE-K9    |                  |
|                                 |                                                | LIC-VCS-DEVPROV    |                  |
|                                 |                                                | LIC-VCS-GW         |                  |
|                                 |                                                | LIC-VCSE-100       |                  |
| Multipurpose Room               | Cisco TelePresence Profile Series 42"          | CTS-P42C40-K9      | TC4.2.1          |
| System                          |                                                | PWR-CORD-US-A      |                  |
|                                 |                                                | SW-S52000-TC4.XK9  |                  |
|                                 |                                                | CTS-P4252S-WBK     |                  |
|                                 |                                                | LIC-P42SC40        |                  |
|                                 |                                                | LIC-PCXX-NPP       |                  |
|                                 |                                                | LIC-S52000-TC4.XK9 |                  |
|                                 |                                                | CTS-C40CODEC-K9-   |                  |
|                                 |                                                | CTS-CTRL-DVC8      |                  |
|                                 |                                                | CTS-DNAM-III-      |                  |
|                                 |                                                | CTS-P42MONITOR     |                  |
|                                 |                                                | CTS-PHD-1080P12XS+ |                  |
|                                 |                                                | CTS-RMT-TRC5       |                  |
| Executive Room                  | Cisco TelePresence Executive 90                | CTS-EX90-K9        | TC4.2.1          |
| System                          |                                                | PWR-CORD-US-A      |                  |
|                                 |                                                | SW-S52000-TC4.XK9  |                  |
|                                 |                                                | CTS-CTRL-DV8       |                  |
|                                 |                                                | LIC-ECXX-NPP       |                  |
|                                 |                                                | LIC-EX90           |                  |
|                                 |                                                | LIC-S52000-TC4.XK9 |                  |

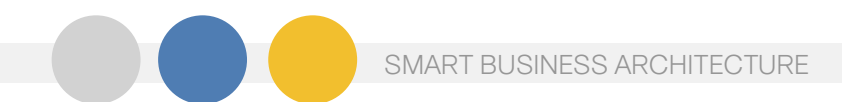

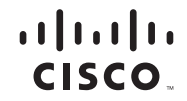

Americas Headquarters Cisco Systems, Inc. San Jose, CA Asia Pacific Headquarters Cisco Systems (USA) Pte. Ltd. Singapore Europe Headquarters Cisco Systems International BV Amsterdam, The Netherlands

Cisco has more than 200 offices worldwide. Addresses, phone numbers, and fax numbers are listed on the Cisco Website at www.cisco.com/go/offices.

Cisco and the Cisco Logo are trademarks of Cisco Systems, Inc. and/or its affiliates in the U.S. and other countries. A listing of Cisco's trademarks can be found at www.cisco.com/go/trademarks. Third party trademarks mentioned are the property of their respective owners. The use of the word partner does not imply a partnership relationship between Cisco and any other company. (1005R)

B-0000581-1 2/12